# ΔΙΑΔΙΚΑΣΙΑ ΥΠΟΒΟΛΗΣ ΑΝΑΦΟΡΩΝ ΣΤΗΝ ΕΕΝΘ

ΔΙΕΥΘΥΝΣΗ ΑΣΦΑΛΕΙΑΣ ΝΑΥΣΙΠΛΟΪΑΣ

## <u>ΕΙΣΑΓΩΓΗ</u>

- Στην παρούσα διαδικασία υποβολής αναφορών παρατίθεται παράδειγμα υποβολής ταξιδιού, το οποίο περιλαμβάνει το σύνολο των αναγγελιών οι οποίες αφορούν το σύστημα SafeSeaNet, τόσο για τον Κατάπλου, όσο και για τον Απόπλου ενός πλοίου.
- 2. Επισημαίνεται ότι η σειρά υποβολής των αναγγελιών είναι ενδεικτική και όχι δεσμευτική, καθώς το σύστημα δίνει τη δυνατότητα ταυτόχρονης αποστολής δύο ή περισσότερων αναγγελιών.
- 3. Επιπλέον, επισημαίνεται ότι στο παρόν καλύπτονται οι διαδικασίες χειροκίνητης καταχώρησης των στοιχείων επιβατών, πληρώματος και επικίνδυνων/ρυπογόνων εμπορευμάτων, και, ως εκ τούτου δεν περιγράφονται οι δυνατότητες μαζικής εισαγωγής στοιχείων μέσω λογιστικών φύλλων excel.

#### Ι. ΔΗΜΙΟΥΡΓΙΑ ΝΕΟΥ ΤΑΞΙΔΙΟΥ. 1.1 ← → C ☆ 🔒 nmsw.hcg.gr 🖈 🤠 🗾 🚺 Σε πο 👠 Εθνική Ενιαία Ναυτιλιακή Θυρίδα Wed, 8 Jan 2020 08:14:36 Greece Local Time EN I EL Εθνική Ενιαία Ναυτιλιακή Θυρίδα 0 ssn ssn Xorigtne Προβολή των Ταξιδιών μου / Νέο Ταξίδι Προβολή των Εγκρίσεών μου ٠ S الكر 🔳 Ταξίδι

## Επιλέγετε Ταξίδια →Τα Ταξίδια μου.

## 1.2

| ← → C ☆ 🔒 nmsw.hc     | g.gr/el-GR/V | oyages                           |   |                             |          |                    |                                        |                  |        |                   |   |                       | ₽ ☆       | ¢ 🗷      | N Ze m | ταύση ] |
|-----------------------|--------------|----------------------------------|---|-----------------------------|----------|--------------------|----------------------------------------|------------------|--------|-------------------|---|-----------------------|-----------|----------|--------|---------|
| 👠 Εθνική Ενιαία Ναυτ  | ιλιακή Θυ    | ρίδα                             |   | [                           | Wed, 8 J | an 2020 09:59:27 G | ireece Local Time                      | Wed,             | 08 Jan | 2020 07:59:27 UTC |   |                       |           |          |        | EN   EL |
| 9                     | Ταξίδ        | δια                              |   |                             |          |                    |                                        |                  |        |                   |   |                       |           |          |        |         |
| ssn ssn ><br>Xpήστης  | Ταξίδι       |                                  |   |                             |          |                    |                                        |                  |        |                   |   |                       |           |          |        | 0       |
| 🔵 Εγκρίσεις           | N            | io Ταξίδι                        |   |                             |          |                    |                                        |                  |        |                   |   |                       | Αναζήτηση |          |        |         |
| 🔗 Αιτήματα Συσχέτισης |              | <ul> <li>Ship Call Id</li> </ul> | 0 | Πλοίο                       | ,        | Αριθμός ΙΜΟ        | Λιμένος                                | ETA / ATA        | 0      | ETD / ATD         | 0 | Υποβληθείσες Αναφορές | 1         | ίνέργεια |        |         |
| 🚊 Mola >              |              |                                  |   |                             |          |                    |                                        |                  |        |                   |   |                       |           |          |        |         |
| 🗒 Ταξίδια 💦           | 0            | 11418                            |   | TEST SHIP SAFESEANET for MS | 9        | 3999999            | Ereikousses Diapontioi Islands (GRERK) | 07/01/2020 18:54 |        | 09/01/2020 20:31  |   |                       | (         | • 8 0    | ) (1)  |         |
|                       | 0            | 10807                            |   | TEST SHIP SAFESEANET for MS | 5        | 9999999            | Kalamata (GRKDI)                       | 29/12/2019 13:58 |        | 29/01/2020 13:59  |   |                       | (         | • 6 0    | ) (1)  |         |

## Επιλέγετε Νέο Ταξίδι.

| 1.3                   |                    |              |                                        |                     |                         |                      |                  |                       |   |                |              |            |
|-----------------------|--------------------|--------------|----------------------------------------|---------------------|-------------------------|----------------------|------------------|-----------------------|---|----------------|--------------|------------|
| ← → C ☆ 🗎 nm          | sw.hcg.gr/el-GR/Vo | oyages       |                                        |                     |                         |                      |                  |                       |   | 8 <sub>6</sub> | ☆ 🔯 😕        | Ν Σε παύση |
| Εθνική Ενιαία Ν       | Ιαυτιλιακή Θυρ     | ρίδα         | 1                                      | Wed, 8 Jan 2020 10: | 33:03 Greece Local Time |                      | Wed, 08          | Jan 2020 08:33:03 UTC |   |                |              | EN   EL    |
| 9                     | Ταξίδ              | ι Νέο Ταξίδι |                                        |                     |                         |                      |                  |                       | > | -              |              |            |
| ssn ssn<br>Χρήστης    | Ταξίδια            | Αναζήτηση    | με: Όνομα πλοίου, Call Sign, MMSI, IMO |                     |                         |                      |                  |                       |   |                |              |            |
| 🏶 Εγκρίσεις           | Né                 | •            | Αναζήτηση                              |                     |                         |                      |                  |                       |   | Αναζ           | ήτηση:       |            |
| 🔗 Αιτήματα Συσχέτισης |                    |              |                                        |                     |                         |                      |                  |                       |   | ορές           | Ενέργεια     |            |
| 🚊 Πλοία 💦 🔶           |                    |              |                                        |                     |                         |                      |                  |                       |   |                |              |            |
| 🛅 Ταξίδια 💦 🔪         | 0                  |              |                                        |                     | Ereikousses Diapor      | tioi Islands (GRERK) | 07/01/2020 18:54 |                       | 2 |                | <b>Ør</b> 0( |            |
|                       | 0                  | 10807        | TEST SHIP SAFESEANET for MS            | 9999999             | Kalamata (GRKLX)        |                      | 29/12/2019 13:58 | 29/01/2020 13:59      |   |                | • 20         |            |

Στο πεδίο Αναζήτηση πληκτρολογείτε τον αριθμό ΙΜΟ του πλοίου για το οποίο πρόκειται να καταχωρήσετε ένα ταξίδι.

1.4

#### Φεβρουαρίος 2020

| ← → C ☆ 🏻 nmsw.hcg.gr/el-GR/Voy                        | yages                                            |                                            |                          |                         | 🔯 🚖 🤠 📕 🚺 Σε παύση 🗄                                                                                                    |
|--------------------------------------------------------|--------------------------------------------------|--------------------------------------------|--------------------------|-------------------------|----------------------------------------------------------------------------------------------------|
| 👠 Εθνική Ενιαία Ναυτιλιακή Θυρί                        | ίδα                                              | Wed, 8 Jan 2020 10:34:04 Greece Local Time | Wed, 08 Jan              | 2020 08:34:04 UTC       | EN   EL                                                                                                    |
| Ο                                                      | Νέο Ταξίδι                                       |                                            |                          | ×                       |                                                                                                    |
| ssn ssn ><br>Χρήστης                                   | Αναζήτηση με: Όνομα πλοίου, Call Sign, MMSI, I   | MO                                         |                          |                         |                                                                                                    |
| Εγκρίσεις Νέο                                          | Αναζήτηση                                        |                                            |                          |                         | Αναζήτηση:                                                                                                    |
| <ul> <li>Αιτήματα Συσχέτισης</li> <li>Πιοία</li> </ul> |                                                  |                                            |                          | spé                     | ς Ενέργεια                                                                                                    |
| 🖾 Ταξίδια > 💽                                          | Επιλογή Πλοίου                                   |                                            |                          |                         | o i o d                                                                                                    |
| 0                                                      | Όνομα                                            |                                            |                          | Λιμένας Πλοιοκτήτρια    | A B     A     A |
| •                                                      | Select - Πλοίου - Τύπος Π                        | οίου Σημαία Πλοίου ΙΙ                      | MO ¢ MMSI ¢ Call Sign ¢  | Νηολόγησης εταιρεία 🗘   | Ø Ø Ø Ø                                                                                                    |
| 0                                                      | Χ Επιλο                                          | ή τιμής 🔻 Επιλογή τιμής 🔻                  | x x x                    | ××                      | o e o b                                                                                                    |
| 0                                                      | TEST SHIP General<br>SAFESEANET for (1.50)<br>MS | argo vessel EMSA (XX) 9                    | 999999 999999999 SSNTEST | Piraeus (GRPIR) SSNTEST | o K o B                                                                                                    |
| 0                                                      | Δείξε 10 🔻 εγγραφές                              |                                            |                          | Πορηγούμενη 1 Επόμενη   | ● C O B                                                                                                    |
| 0                                                      |                                                  |                                            |                          | The Heckey              | øroð                                                                                                    |
| 0                                                      |                                                  |                                            |                          |                         | <b>eee</b>                                                                                                    |
| 0                                                      | 0265 TECT CUID CAEDCEANET for                    | IC 000000 Åraropirger (GDA                 | CC) 28/13/3010 17:53     | Ακύρωση Νέο Ταξίδι      |                                                                                                    |
|                                                        |                                                  |                                            | 20/12/2019 17.32         |                         |                                                                                                    |

Επιλέγετε το πλοίο από τη λίστα και ακολούθως επιλέγετε Νέο Ταξίδι.

## **ΙΙ. ΚΑΤΑΧΩΡΗΣΗ ΑΝΑΓΓΕΛΙΩΝ.**

## **ΙΙ.1** <u>72 Ωρών προ καταπλογ.</u>

#### **II.1.1** ← → C ☆ @ nmsw.hcg.gr/el-GR/Ded 🖈 🗢 🛃 🔞 Le maxion 👠 Εθνική Ενιαία Ναυτιλιακή Θυρίδα EN | EL 0 Υποβολή Αναφοράς ssn ssr Xorierre Στοιχεία Πλοίου Ενέργειες Πληροφορίες Ταξιδιού . Ονομα Μλοίου: TEST SHIP SAFESEANET for MS IMO: 9999999 Σημαία Πλοίου: EMSA New Voyage MMSI: 999999999 Call Sign: SSNTEST ▲ 图 ✓ Κατάπλοι Από 10 72 Dps 2 24 Ωρών

Ενεργοποιώντας τον διακόπτη (1) της αναφοράς 72 <u>Ωρών προ κατάπλου</u>, παρουσιάζεται το εικονίδιο εμφάνισης (2) («μάτι»), το οποίο και επιλέγετε, ώστε να εμφανιστούν τα πεδία που αντιστοιχούν στην αναφορά αυτή.

## II.1.2

| ← → C ☆ 🔒 nmsw.hcg.g                                                      | gr/el-GR/Declarations/CreateDeclaration?q=RcRjmP6TnJiNA3kkCK | ${\sf lainiRyqxqBCe6FoPlainiRVHHAzqWfgzh9T5CAVUm6ooCJNg7UdlilainimNVLAGjpVlainininiRyqxqBCe6FoPlainiRVHHAzqWfgzh9T5CAVUm6ooCJNg7UdlilainimNVLAGjpVlaininininininininininininininininininin$ | iOPnUmODXGujBRgMkHUD08OWAvkutombaEuyEEY= 🛠            | 🤓 💹 🔃 🔃 Σε παύση 🗄 |
|---------------------------------------------------------------------------|--------------------------------------------------------------|----------------------------------------------------------------------------------------------------|-------------------------------------------------------|--------------------|
| 👠 Εθνική Ενιαία Ναυτιλ                                                    | ιακή Θυρίδα                                                  | Wed, 8 Jan 2020 11:02:13 Greece Local Time                                                                                                    | Wed, 08 Jan 2020 09:02:13 UTC                         | EN   EL            |
| 9                                                                         | Υποβολή Αναφοράς                                             |                                                                                                    |                                                       |                    |
| ssn ssn ><br>Xթήστης                                                      | Ενέργειες                                                    | Στοιχεία Πλοίου                                                                                                    | Πληροφορίες Ταξιδιού                                  |                    |
| <ul> <li>Εγκρίσεις</li> <li>Αιτήματα Συσχέτισης</li> <li>Πλοία</li> </ul> | đ 🖻 🗸 🖻                                                      | Ovegan (Daciesy: TEST SHIP SAFESEANET for MS MMSI: 99999999<br>MAD: 97:2099<br>Zajanaki, Jackew: EMSA                                                                                       | New Voyage                                            |                    |
| 🖽 Ταξίδια 💦                                                               | Κατάπλοι Απόπλοι                                             | Στοιχεία Ταξιδιού Επιθεώρηση Κράτους Λιμένα                                                                                                    |                                                       |                    |
|                                                                           | 72 Ωρών προ<br>κτάτλου                                       | Λιμένος κατάπλου *                                                                                                    | Εκτιμώμενος χρόνος κατάπλου<br>•                      |                    |
|                                                                           | 24 Ωρών προ<br>κατάπλου                                      | Εκτιμώμενος χρόνος απόπλου                                                                                                    | Εκτιμώμενος χρόνος απόπλου από τον προηγούμενο λιμένα |                    |
|                                                                           | Προ κατάπλου με<br>επικίνδυνα ή<br>Ρυπογόνα Φορτία<br>(DPG)  |                                                                                                    |                                                       |                    |
|                                                                           | Αοφάλεια (Security)                                          |                                                                                                    |                                                       |                    |

Στην καρτέλα Στοιχεία Ταξιδιού(1) συμπληρώνετε τα πεδία Λιμένας κατάπλου, Εκτιμώμενος χρόνος κατάπλου, Εκτιμώμενος χρόνος απόπλου.

## II.1.3

| ← → C 🏠 🔒 nmsw.hcg                                                             | a.gr/el-GR/Declarations/CreateDeclaration?q=RcRjmP6TnJiNA3kl | ${\sf kCK} lainiRyqxq8Ce6FoPlainiRVHHAzqWfgzh9T5CAVUm6ooCJNg7UdlilainimNVLAGjpV}{\sf kCK} lainiRyqxq8Ce6FoPlainiRVHHAzqWfgzh9T5CAVUm6ooCJNg7UdlilainimNVLAGjpV}{\sf kCK} lainiRyqxq8Ce6FoPlainiRVHHAzqWfgzh9T5CAVUm6ooCJNg7UdlilainimNVLAGjpV}{\sf kCK} lainiRyqxq8Ce6FoPlainiRVHHAzqWfgzh9T5CAVUm6ooCJNg7UdlilainimNVLAGjpV}{\sf kCK} lainiRVHHAzqWfgzh9T5CAVUm6ooCJNg7UdlilainimNVLAGjpV}{\sf kCK} lainiRVHHAzqWfgzh9T5CAVUm6ooCJNg7UdlilainimNVLAGjpV}{\sf kCK} lainiRVHHAzqWfgzh9T5CAVUm6ooCJNg7UdlilainimNVLAGjpV}{\sf kCK} lainiRVHHAzqWfgzh9T5CAVUm6ooCJNg7UdlilainimNVLAGjpV}{\sf kCK} lainiRVHHAzqWfgzh9T5CAVUm6ooCJNg7UdlilainimNVLAGjpV}{\sf kCK} lainiRVHHAzqWfgzh9T5CAVUm6ooCJNg7UdlilainimNVLAGjpV}{\sf kCK} lainiRVHHAzqWfgzh9T5CAVUm6ooCJNg7UdlilainimNVLAGjpV}{\sf kCK} lainiRVHAZqWfgzh9T5CAVUm6ooCJNg7UdlilainimNVLAGjpV}{\sf kCK} lainiRVHAZqWfgzh9T5CAVUm6ooCJNg7UdlilainimNVLAGjpV lainiRVHAZqWfgzh9T5CAVUm6ooCJNg7UdlilainimNVLAGjpV lainiRVHAZqWfgzh9T5CAVUm6ooCJNG7UdlilainimNVLAGjpV lainiRVHAZqWfgzh9T5CAVUm6ooCJNG7V}{\sf kCK} lainiNVLAGjpV lainiNVLAGjpV lainiNVLAGjpV lainiNVLAGjpV lainiNVLAGjpV lainiNVLAGjpV lainiNVLAGjpV lainiNVLAGjpV lainiNVLAGjpV lainiNVLAGjpV lainiNVLAGjpV lainiNVLAGjpV lainiNVLAGjpV lainiNVLAGjpV lainiNVLAGjpV lainiNVLAGjpV lainiNVLAGjpV lainiNVLAGjpV lainiNVLAGjpV lainiNVLAGjpV lainiNV$ | /lainiOPnUmODXGuj8RgMkHUD08OWAvkutombaEuyEEY=        | 🖈 🦁 💹 🔞 Σε παύση |
|--------------------------------------------------------------------------------|--------------------------------------------------------------|----------------------------------------------------------------------------------------------------|------------------------------------------------------|------------------|
| 👠 Εθνική Ενιαία Ναυτι                                                          | λιακή Θυρίδα                                                 | Wed, 8 Jan 2020 11:02:34 Greece Local Time                                                                                                    | Wed, 08 Jan 2020 09:02:34 UTC                        | EN   EL          |
| 9                                                                              | Υποβολή Αναφοράς                                             |                                                                                                    |                                                      |                  |
| ssn ssn ><br>Χρήστης                                                           | Ενέργειες                                                    | Στοιχεία Πλοίου                                                                                                    | Πληροφορίες Ταξιδιού                                 |                  |
| <ul> <li>Εγκρίσεις</li> <li>Αιτήματα Συσχέτισης</li> <li>Πλοία &gt;</li> </ul> | ▲ 🛛 🗸 🖻                                                      | Dvoya Maciou: TEST SHIP SAFESEANET for MS MMSI: 9999999<br>IMO: 9999999<br>Zajunia Maciou: EMSA 2                                                                                                    | New Voyage                                           |                  |
| 🖾 Ταξίδια >                                                                    | Katánkas Amánkas                                             | Στοιντία Ταξιδιού Επιθηνίουση Κολτους Λιμήνα                                                                                                    |                                                      |                  |
|                                                                                | 72 Ωρών προ<br>κατάπλου                                      | Πιθανή αγκυροβόληση<br>Επιλέξεε τιμή                                                                                                    | Προβλεπόμενες εργοσίες                               |                  |
|                                                                                | 24 Ωρών προ<br>κατάπλου                                      | Προβλεπόμενες από τον νόμο επιθεωρήσεις και εργασίες                                                                                                    | Δισμόρφωση του κύτους της δεξαμενής<br>Επιλέξτε τιμή | •                |
|                                                                                | Προ κατάπλου με<br>επικίνδυνα ή<br>Ρυπογόνα Φορτία<br>(DPG)  | Όγκος και φύση του φορτίου                                                                                                    | Κατάσταση φορτίου και δεξαμενές έρματος              |                  |
|                                                                                | Ασφάλεια (Security)                                          |                                                                                                    |                                                      |                  |

Στην καρτέλα Επιθεώρηση Κράτους Λιμένα (2) συμπληρώνετε υποχρεωτικά τουλάχιστον ένα από τα έξι πεδία. Τώρα έχετε συμπληρώσει όλα τα απαιτούμενα πεδία και επιλέγετε <mark>Υποβολή ταξιδιού (3)</mark>.

## II.1.4

| ← → ℃ ☆ 🔒 nmsw.hcg.g    | r/el-GR/Voyages                                                   |                                                                     |                                                                                                    | 🖈 🗢 💹 🔞 Σε παύση 🗄 |
|-------------------------|-------------------------------------------------------------------|---------------------------------------------------------------------|----------------------------------------------------------------------------------------------------|--------------------|
| 👠 Εθνική Ενιαία Ναυτιλι | ακή Θυρίδα                                                        | Wed, 8 Jan 2020 11:04:07 Greece Local Time                          | Wed, 08 Jan 2020 09:04:07 UTC                                                                            | EN   EL            |
| 2                       | Ταξίδια                                                           |                                                                     |                                                                                                    |                    |
| ssn ssn<br>Χρήστης      | Τι νήνυμά σας κατατέθηκε επιτυχώς στην ΕΕΝΘ στις 8/1/2020 9:03:05 | πμ UTC, Τοπική Ώρα Server: 8/1/2020 11:03:05 πμ και θα εξυπηρετηθεί | με ID: 299fbb57-58bf-4b79-ba1f-30e682523c17. Θα <b>ειδοποιηθείτε</b> για την έκβαση μέσω <del>ο πα</del> | at.                |
|                         | Ταξίδια                                                           |                                                                     |                                                                                                    | a                  |
| 🖉 Attiputa Luogettions  | Νέο Ταξίδι                                                        |                                                                     |                                                                                                    | Αναζήτηση:         |
| 🖼 Ταξίδια 💦 🔪           | <ul> <li>Ship Call Id</li> <li>Πλοίο</li> </ul>                   | Αριθμός ΙΜΟ Λιμένας                                                 | ΕΤΑ / ΑΤΑ ° ΕΤΟ / ΑΤΟ ° Υποβληθείσες Αναι                                                                | φορές Ενέργεια     |
|                         | 2 11711 TEST SHIP SAFESEANET for MS                               | 99999999 Kalamata (GRKLX)                                           | 08/01/2020 11:02 10/01/2020 11:03                                                                        | • I O D            |

Αμέσως μετά την υποβολή του ταξιδιού, εμφανίζεται ενημερωτικό μήνυμα →1 ότι το μήνυμά σας κατατέθηκε επιτυχώς. Το υποβληθέν ταξίδι εμφανίζεται ήδη στη λίστα των ταξιδιών σας (2).

## **ΙΙ.2** <u>24 Ωρων προ καταπλογ.</u>

| II.2.1                        |                                                 |                                            |                                     |                      |
|-------------------------------|-------------------------------------------------|--------------------------------------------|-------------------------------------|----------------------|
| ← → C ☆ 🔒 nmsw.hc             | g.gr/el-GR/Voyages                              |                                            |                                     | 💐 🚖 🤠 🧾 🚫 Σε πούση 🚦 |
| 👠 Εθνική Ενιαία Ναυτ          | ιλιακή Θυρίδα                                   | Wed, 8 Jan 2020 11:04:46 Greece Local Time | Wed, 08 Jan 2020 09:04:46 UTC       | EN   EL              |
| •                             | Ταξίδια                                         |                                            |                                     |                      |
| ssn ssn ><br>Xprjoranç        | Ταξίδια                                         |                                            |                                     |                      |
| <ul> <li>Εγκρίσεις</li> </ul> | Νέο Ταξίδι                                      |                                            |                                     | Αναζήτηση:           |
|                               | <ul> <li>Ship Call Id</li> <li>Πλοίο</li> </ul> | Αριθμός ΙΜΟ Λιμένας                        | ΕΤΑ / ΑΤΑ © ΕΤΟ / ΑΤΟ © Υποβληθείσε | ς Αναφορές Ενέρ      |
| 🖾 Ταξίδκα >                   | O 11711 TEST SHIP SAFESEANET for MS             | 9999999 Kalamata (GRKLX)                   | 08/01/2020 11:02 10/01/2020 11:03   |                      |

Αφού προβάλετε τα ταξίδια σας (από το μενού Τ<mark>αξίδια → Τα Ταξίδια μου</mark>), επιλέγετε το εικονίδιο «ανανέωση» από τη στήλη Ενέργεια του επιθυμητού ταξιδιού.

## II.2.2

| ← → C ① ■ nmsw.hc                                                         | g.gr/el-GR/Declarations/CreateDeclaration?q=3wFOD8kutombab  | 2DHTOurV01igNzeFuIng0NuZQuH2piAjkutombaYk=                                                                 |                                                                                           | 🖈 🤨 🔝 🚺 Za masion) 🗄 |
|---------------------------------------------------------------------------|-------------------------------------------------------------|----------------------------------------------------------------------------------------------------|-------------------------------------------------------------------------------------------|----------------------|
| 👠 Εθνική Ενιαία Ναυτι                                                     | ιλιακή Θυρίδα                                               | Wed, 8 Jan 2020 11:05:26 Greece Local Time                                                                 | Wed, 08 Jan 2020 09:05:26 UTC                                                             | EN   EL              |
|                                                                           | Υποβολή Αναφοράς                                            |                                                                                                    |                                                                                           |                      |
| ssn ssn ><br>Xprjornje                                                    | Ενέργειες                                                   | Στοιχεία Πλοίου                                                                                            | Πληροφορίες Ταξιδιού                                                                      |                      |
| <ul> <li>Εγκρίσεις</li> <li>Αιτήματα Συσχέτισης</li> <li>Πλοία</li> </ul> | œ ĭ ✓ @                                                     | Ovepa Divolou: TEST SHIP SAFESEANET for MS<br>IM0: 9999999<br>Znjipela Divolou: EMSA<br>Cell Sign: SSNTEST | <b>Elivunda muðanda:</b> VNC-43838.377428669<br>Mjr. <b>Evaplig:</b> 8/1/2020 9/03/29 mjr |                      |
| 🗒 Tališka 💦 🔪                                                             |                                                             |                                                                                                    |                                                                                           |                      |
|                                                                           | Κατάπλοι Απόπλοι                                            | Στοιχεία Ταξιδιού Επιθεώρηση Κρατους Αφένα                                                                 |                                                                                           |                      |
|                                                                           |                                                             | Λιμένας κατάπλου *                                                                                         | Εκτιμώμενος χρόνος κατάπλου                                                               |                      |
|                                                                           | 72 Ωρών προ<br>κατάπλου                                     | Kalamata (GRKD)                                                                                            | × • 08/01/2020 11:02                                                                      |                      |
|                                                                           | - 2                                                         | Εκτιμώμενος χρόνος απόπλου                                                                                 | Εκτιμώμενος χρόνος απόπλου από τον προηγούμεν                                             | νο λιμένα            |
| -                                                                         | 24 Ωρών προ 24 Ωρών                                         | 10/01/2020 11:03                                                                                           |                                                                                           |                      |
|                                                                           | Προ κατάπλου με<br>επικίνδυνα ή<br>Ρυπογόνα Φορτία<br>(DPG) |                                                                                                    |                                                                                           |                      |
|                                                                           | Aσφάλεια (Security)                                         |                                                                                                    |                                                                                           |                      |

Ενεργοποιώντας τον διακόπτη (1) της αναφοράς 24 <u>Ωρών προ κατάπλου</u>, παρουσιάζεται το εικονίδιο εμφάνισης (2) («μάτι»), το οποίο και επιλέγετε, ώστε να εμφανιστούν τα πεδία που αντιστοιχούν στην αναφορά αυτή.

## II.2.3

| ← → C ☆ ê nmsw.hcg.                                                       | gr/el-GR/Declarations/CreateDeclaration?q=RcRjmP61          | TnJiNA3kkCKla | iniRyqxqBCe6FoPlainiRVHHAzqWfgzh9T5CAVUm6ooCJNg7UdlilainimNVLAGjpVlainiOPnUmforce2000000000000000000000000000000000000                                                        | nODXG | ujBRgMkHUD08OWAvkutombaEuy€EY= 🖈 🖤 💹 🛛                                 | Σε παύση |
|---------------------------------------------------------------------------|-------------------------------------------------------------|---------------|----------------------------------------------------------------------------------------------------|-------|------------------------------------------------------------------------|----------|
| 👠 Εθνική Ενιαία Ναυτιλ                                                    | ιιακή Θυρίδα                                                |               | Wed, 8 Jan 2020 11:07:22 Greece Local Time                                                                                                    | Wed,  | 08 Jan 2020 09:07:22 UTC                                               | EN   EL  |
| 9                                                                         | Υποβολή Αναφοράς                                            | 2             |                                                                                                    |       |                                                                        |          |
| ssn ssn ><br>Xթվազու                                                      | Ενέργειες                                                   | 4             | Στοιχεία Πλοίου                                                                                                    |       | Πληροφορίες Ταξιδιού                                                   |          |
| <ul> <li>Εγκρίσεις</li> <li>Αιτήματα Συσχέτισης</li> <li>Πρωία</li> </ul> | ৫ 🛛 ✓                                                       |               | Ovopin Divolou TEST SHIP SAFESEANET for MS         MMMSE 090909090           IM0: 0909090         Call Sign: SSNTEST           Zypnin Divolou EMSA         Call Sign: SSNTEST |       | Εθνικής κωδικός VNC-43838.377428669<br>Ημ. Έναρξης 8/1/2020 9:03:29 πμ |          |
| 📺 Ταξίδια 🔋                                                               |                                                             |               |                                                                                                    |       |                                                                        |          |
|                                                                           | Κατάπλοι Απόπλοι                                            |               | Στοιχεία Ταξιδιού Επιθεώρηση Κράτους Λιμένα                                                                                                    |       |                                                                        |          |
|                                                                           | 72 Ωρών προ<br>κατάπλου                                     | ٩             | Λιμένος κατάπλου *<br>Kalamata (GRKLI)                                                                                                    | × -   | Εκτιμώμενος χρόνος κατάπλου<br>08/01/2020 11:02                        |          |
|                                                                           | 24 Ωρών προ<br>κατάπλου                                     | ٩             | Εκτιμώμενος χρόνος απόπλου<br>10/01/2020 11:03                                                                                                    |       | Εκτιμώμενος χρόνος απόπλου από τον προηγούμενο λιμένα                  |          |
|                                                                           | Προ κατάπλου με<br>επικίνδυνα ή<br>Ρυπογόνα Φορτία<br>(DPG) | 1             | Αριθμός ατόμων επί του πλοίου *<br>22                                                                                                    |       |                                                                        |          |

Το επιπλέον πεδίο το οποίο πρέπει να συμπληρωθεί είναι ο Αριθμός ατόμων επί του πλοίου (1). Τώρα έχετε συμπληρώσει όλα τα απαιτούμενα πεδία και επιλέγετε Υποβολή ταξιδιού (2).

## II.2.4

| ← → C ☆ 🔒 nmsw.hcg                                         | .gr/el-GR/Voyages                   |                                                     |                                                         |                                   |                                  |                                    | ¢ 🕸 💹    | 🚺 Σε πούση 🗄 |
|------------------------------------------------------------|-------------------------------------|-----------------------------------------------------|---------------------------------------------------------|-----------------------------------|----------------------------------|------------------------------------|----------|--------------|
| 👠 Εθνική Ενιαία Ναυτιλ                                     | λιακή Θυρίδα                        | Wed, 8 Jan 2020 11:08:                              | 3 Greece Local Time                                     | Wed, 08 Jan 2                     | 2020 09:08:03 UTC                |                                    |          | EN   EL      |
| 9                                                          | Ταξίδια                             |                                                     |                                                         |                                   |                                  |                                    |          |              |
| ssn ssn<br>Χρήστης                                         | μήνυμά σας κατατέθηκε επιτυχώς στην | ΕΕΝΘ στις 8/1/2020 9:07:01 πμ UTC, Τοπική Ώρα Serve | r: 8/1/2020 11:07:01 τιμ και θα εξυπηρετηθεί με ID: ea8 | 886896-9f05-4e35-ae28-6e032dc5fa1 | 3. Θα <b>ειδοποιηθείτε</b> για τ | ην έκβοση μέσω <del>e-mail</del> . |          |              |
| <ul> <li>Εγκρίσεις</li> <li>Αιτήματα Συσνέτισης</li> </ul> | Ταξίδια                             |                                                     |                                                         |                                   |                                  |                                    |          | 0            |
|                                                            | Νέο Ταξίδι                          |                                                     |                                                         |                                   |                                  | Αναζήτη                            | ση:      |              |
| 🗐 Ταξίδια >                                                | ▲ Ship Call Id 0 Πλο                | νίο Αριθμός ΙΜΟ                                     | Λιμένας                                                 | ETA / ATA 0                       | ETD / ATD 0                      | Υποβληθείσες Αναφορές              | Ενέργεια |              |
|                                                            | 2 11711 TEST                        | T SHIP SAFESEANET for MS 9999999                    | Kalamata (GRKU)                                         | 08/01/2020 11:02                  | 10/01/2020 11:03                 |                                    | • • •    | 8            |

|                       |                    |               |          |              |   |                             |      | <u>ΙΙΙ. ΑΣ</u>        | ΦΑΛΕΙΑ           | (SECURITY | <u>).</u>       |           |                   |   |                       |        |                    |      |      |        |
|-----------------------|--------------------|---------------|----------|--------------|---|-----------------------------|------|-----------------------|------------------|-----------|-----------------|-----------|-------------------|---|-----------------------|--------|--------------------|------|------|--------|
|                       |                    |               |          |              |   |                             |      |                       |                  |           |                 |           |                   |   |                       |        |                    |      |      |        |
| <ul> <li>↔</li> </ul> | C 🏠 🗎 nmsw.h       | cg.gr/el-GR/\ | /oyages  | 1            |   |                             |      |                       |                  |           |                 |           |                   |   |                       | 8      | $\dot{\mathbf{T}}$ | ¢ 🖪  | N Lu | ταύση  |
|                       | Εθνική Ενιαία Ναυτ | τιλιακή Θι    | ιρίδα    |              |   |                             | Wed, | 8 Jan 2020 11:24:26 G | reece Local Time |           | We              | d, 08 Jan | 2020 09:24:26 UTC |   |                       |        |                    |      |      | EN   E |
| 8                     |                    | Ταξί          | δια      |              |   |                             |      |                       |                  |           |                 |           |                   |   |                       |        |                    |      |      |        |
| ssn ssn<br>Χρήστης    | EVX.               | Ταξίδι        | a        |              |   |                             |      |                       |                  |           |                 |           |                   |   |                       |        |                    |      |      | 0      |
| 🔶 Еукр                | ίσεις              | N             | io Talii | 54           |   |                             |      |                       |                  |           |                 |           |                   |   |                       | Αναζήτ | τηση:              |      |      |        |
| <b>θ</b> Αιτή         | ματα Συσχέτισης    |               | •        | Ship Call Id | 0 | Πλοίο                       |      | Αριθμός ΙΜΟ           | Λιμένας          |           | ETA / ATA       | 0         | ETD / ATD         | 0 | Υποβληθείσες Αναφορές |        | Evé                | ργια |      |        |
| 🚊 Πλοί<br>🖽 Ταξί      | α ><br>δια >       | (             | )        | 11711        |   | TEST SHIP SAFESEANET for MS |      | 9999999               | Kalamata (GRKLX) |           | 08/01/2020 11:0 | 1         | 10/01/2020 11:03  |   |                       |        | 0                  |      |      |        |

Αφού προβάλετε τα ταξίδια σας (από το μενού Τα<mark>ξίδια → Τα Ταξίδια μου</mark>), επιλέγετε το εικονίδιο «ανανέωση» από τη στήλη Ενέργεια του επιθυμητού ταξιδιού.

## III.2

| 🜔 Εθνική Ενιαία Ναυ                         | αλιακή Θυρίδα                                        | Wed, 8 Jan 2020 12:14:40 Greece Local Time                                                            | Fed, 08 Jan 2020 10:14:40 UTC                                                        |
|---------------------------------------------|------------------------------------------------------|----------------------------------------------------------------------------------------------------|--------------------------------------------------------------------------------------|
|                                             | Υποβολή Αναφοράς                                     |                                                                                                    |                                                                                      |
| n ssn 🔉                                     | Ενέργειες                                            | Στοιχεία Πλοίου                                                                                       | Πληροφορίες Ταξιδιού                                                                 |
| Εγκρίσεις<br>ΑιτήματαΙνσχέτισης<br>Γίλοία > | <ul> <li>₫ 🗳 😨</li> </ul>                            | Ovegan Divelour TEST SHIP SAFESEANET for MS MMSB: 99999999<br>Mito: 9999999<br>Znjimia Divelour: EMSA | <b>Εθνικός κωδικός VNC-43</b> 233.37423669<br>Ημ. <b>Τουρίης</b> 8/1/2020 9:03:29 πμ |
| Talióu >                                    | Κατάπλοι.                                            | Ιτοιχεία Τοξιδιού Επιθεωρηση Κράτους Λωρίνα.                                                          |                                                                                      |
|                                             | 72 Ωρών προ<br>κατάπλου                              | Αμμένος κατάπλου *<br>Kalamasa (GRRLI) × *                                                            | Εκτιμώμενος χρόνος κατάπλου<br>08/01/2020 11:02                                      |
|                                             | 24 Ωρών προ<br>κατάπλου                              | Εκτιμώμενος χρόνος απόπλου<br>10/01/2020 11:03                                                        | Εκτιμώμενος χρόνος απόπλου από τον προηγούμενο λιμένα                                |
|                                             | Προ κατάπλου με<br>επικινόθυνα ή<br>Ρυπογούνα Φορτία | Αριθμός ατόμων επί του πλοίου *<br>22                                                                 |                                                                                      |

Ενεργοποιώντας τον διακόπτη (1) της αναφοράς Ασφάλεια (Security), παρουσιάζεται το εικονίδιο εμφάνισης (2) («μάτι»), το οποίο και επιλέγετε, ώστε να εμφανιστούν τα πεδία που αντιστοιχούν στην αναφορά αυτή.

## III.3

| $\leftrightarrow$ $\rightarrow$ C $\triangle$ $nmsw.hcg$                       | .gr/el-GR/Declarat | tions/CreateDeclaration?q=F                                 | RcRjmP6TnJiNA3kkCKI | ainiRyqxqBCe6FoPlainiRVHHAzqWfgzh9T5CA                                          | /Um6ooCJNg7UdlilainimNVLA               | GjpVlainiOPnUmODXG | ujBRgMkHUD08OWAvkutombaEuyEEY=                                                        |        | ☆ 🙂 📕           | Ν Σε παύση  |
|--------------------------------------------------------------------------------|--------------------|-------------------------------------------------------------|---------------------|---------------------------------------------------------------------------------|-----------------------------------------|--------------------|---------------------------------------------------------------------------------------|--------|-----------------|-------------|
| Εθνική Ενιαία Ναυτιλ                                                           | λιακή Θυρίδα       |                                                             |                     | Wed, 8 Jan 2020 13:28:28 Greece Local Time                                      |                                         | Wed                | 08 Jan 2020 11:28:28 UTC                                                              |        |                 | EN   EL     |
|                                                                                | Υποβολή            | Αναφοράς                                                    |                     |                                                                                 |                                         |                    |                                                                                       |        |                 |             |
| ssn ssn<br>Χρήστης                                                             | Ενέργειες          |                                                             |                     | Στοιχεία Πλοίου                                                                 |                                         |                    | Πληροφορίες Ταξιδιού                                                                  |        |                 |             |
| <ul> <li>Εγκρίσεις</li> <li>Αιτήματα Συσχέτισης</li> <li>Πλοία &gt;</li> </ul> | ٢                  | 0 🗸                                                         | <b>એ</b>            | Όνομα Πλοίου: TEST SHIP SAFESEANET for M<br>IMO: 9999999<br>Σημαία Πλοίου: EMSA | 5 MMSI: 999999999<br>Call Sign: SSNTEST |                    | <b>Εθνικός κωδικός:</b> VNC-43838.37742866<br><b>Ημ. Έναρξης:</b> 8/1/2020 9:03:29 πμ | 9      |                 |             |
| 🕅 Ταξίδια 🛛 🔪                                                                  | Κατάπλοι           | Απόπλοι                                                     |                     | Στοιχεία Πλοίου Στοιχεία Ταξιδιού                                               | Επιθεώρηση Κράτους Λιμένα               | Ασφάλεια           |                                                                                       |        |                 |             |
|                                                                                |                    | 70.0 /                                                      |                     | Λιμένας κατάπλου *                                                              |                                         |                    | Εκτιμώμενος χρόνος κατάπλου                                                           |        |                 |             |
|                                                                                |                    | 72 Ωρων προ<br>κατάπλου                                     | •                   | Kalamata (GRKLX)                                                                |                                         | X •                | 08/01/2020 11:02                                                                      |        |                 | <b></b>     |
|                                                                                |                    | 24 Ωρών προ<br>κατάπλου                                     | ٢                   | Εκτιμώμενος χρόνος απόπλου<br>10/01/2020 11:03                                  |                                         |                    |                                                                                       |        |                 |             |
|                                                                                | $\bigcirc$         | Προ κατάπλου με<br>επικίνδυνα ή<br>Ρυπογόνα Φορτία<br>(DPG) | 1-                  | Locode λιμενικής εγκατάστασης *                                                 |                                         | v                  | Αριθμός λιμενικής εγκατάστασης *                                                      |        | Λιμενική ι      | εγκατάσταση |
|                                                                                |                    | Ασφάλεια (Security)                                         | 2                   | Locode λιμενικής εγκατάστασης απαιτείτα<br>Όνομα Πράκτορα *                     | L                                       |                    | Αριθμός λιμενικής εγκατάστασης απαι                                                   | τείται |                 |             |
|                                                                                | $\bigcirc$         | Απόβλητα (Waste)                                            |                     | Όνομα Πράκτορα απαιτείται                                                       |                                         | ]                  |                                                                                       |        |                 |             |
|                                                                                | $\bigcirc$         | Συνοριακός Έλεγχος<br>(Border) Κατάπλου                     |                     | Τηλεφωνο                                                                        |                                         |                    | Φαξ                                                                                   | 3      | χεία επικοινωνί | ας Πράκτορα |
|                                                                                | $\bigcirc$         | Ακριβής χρόνος<br>κατάπλου                                  |                     | Emeil                                                                           |                                         |                    |                                                                                       |        |                 |             |

Στην καρτέλα Στοιχεία Ταξιδιού τα υποχρεωτικά πεδία είναι τα Locode λιμενικής εγκατάστασης (1), Όνομα Πράκτορα (2) και τουλάχιστον ένα από τα τρία πεδία της ενότητας Στοιχεία επικοινωνίας Πράκτορα (3).

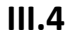

| ← → C ☆ 🔒 nmsw.hcg.                                    | gr/el-GR/Declarations/CreateDeclaration?q=RcRjmP6TnJiNA3kkCK | tainiRyqxq8Ce6FoPlainiRVHHAzqWfgzh9T5CAVUm6ooCJNg7UdilainimNVLAGjpVlainiOPnUmODXGujBRgMkHUD08OWAvkutombaEuyEY= 🛧 👳 📧 🚺 🚺 Izanaoon 🗄                                                                                                    |
|--------------------------------------------------------|--------------------------------------------------------------|----------------------------------------------------------------------------------------------------|
| 👠 Εθνική Ενιαία Ναυτιλ                                 | ιιακή Θυρίδα                                                 | Wed, 8 Jan 2020 12:53:09 Greece Local Time Wed, 08 Jan 2020 10:53:09 UTC EN EL                                                                                                    |
| •                                                      | Υποβολή Αναφοράς                                             |                                                                                                    |
| ssn ssn ><br>Χρήστης                                   | Ενέργειες                                                    | Στοιχεία Πλοίου Πληροφορίες Ταξιδιού                                                                                                    |
| 🐡 Εγκρίσεις<br>🔗 Αιτήματα Συσχέτισης<br>🙊 Πλοία ><br>— | ৫ 🖻 ✓ 🖻                                                      | Overgra (Titacion: TEST SHIP SAFESLANET for MS         MMSI: 99999999         Εθνικός κωδικός (VIC-43838.377428669           IMO: 0999099         Call Sign: SSNTEST         Ημ. TweepOrg: 8/1/2020 9/03239 mj           Zinjustia Titacion: EMSA |
| 🖼 Ταξιόκα 🔷 🔪                                          | Κατάπλοι Απόπλοι                                             | Στοιχεία Ποίου Στοιχεία Ταξιδιού Επιθεώρηση Κράτους Αμένα Ασφάλαια                                                                                                    |
|                                                        | 72 Ωρών προ<br>κατάπλου                                      | 10 τελευταίες στάσεις σε λιμουικές σγιαταστάσεις<br>Προσθήνη Επιξεργασία Διαγραφή                                                                                                    |
|                                                        | 24 Ωρών προ<br>κατάπλου                                      | Αυμένας (Locode) - Αυμενική εγκατάσταση θ Ημερομηνία Κατάπλου θ Ημερομηνία Απόπλου θ Επίπεδο Ασφαλείας θ Ειδικά ή πρόσθετα μέτρα ασφαλείας θ                                                                                                    |
|                                                        | Προ κατάπλου με<br>επικίνδωνα ή<br>Ρυπογόνα Φορτία<br>(DPG)  | ан отпрускої акорілів вно толав<br>Бученіїсонах в быс в алб в еууравіс Пролуніцьки у Елбилии<br>Ауфу Прилінни Елбану прусіли для стадувуня канічна арусіл.                                                                                        |
|                                                        | Ασφάλεια (Security)                                          | Ονομα αξιωματικού ασφαλείας της εταιρείας 2 Επώνυμο οξιωματικού ασφαλείας της εταιρείας *                                                                                                    |
|                                                        | Απόβλητα (Waste)                                             | 3 <b>Tenzysia emisosvurvia:</b> CSO az 24upn Bánn                                                                                                    |
|                                                        | Συνοριακός Έλεγχος<br>(Border) Κατάπλου                      |                                                                                                    |
|                                                        | Ακριβής χρόνος<br>κατάπλου                                   | Email                                                                                                    |
|                                                        | Γενικό Δηλωτικό<br>(FAL1)                                    | Έγνυρα ISSC * Λόγτος μη έγκυραν ISSC                                                                                                    |
| ssn ssn<br>Xprjornç                                    | Δηλωτικό Φορτίου<br>Πλοίου (FAL2)                            | Emblées sup                                                                                                    |
| Εγκρίσεις Ο Αιτήματα Συσχέτισης                        | Δηλωτικό Εφοδίων<br>του Πλοίου (ΕΑΙ3)                        | Εκδούσα αρχή ISSC         Τύπος εκδούσας αρχής ISSC           Επιλέξτε τιμή         Επιλέξτε τιμή                                                                                                    |
| 🚊 Πλοία ><br>🖻 Ταξίδια >                               | Δηλωτικό                                                     | Εκδάτης ISSC Ημερομηνία ληξης ISSC                                                                                                    |
|                                                        | Τιροσωπικών<br>Στοιχείων<br>Πληρώματος (FAL4)                | Εγκεκριμένο σχέδια ασφαλείας στο πλοίο * Τρέχον επίπεδο ασφάλειας πλοίου *                                                                                                    |
|                                                        | Katástasy 6                                                  | Eπιλάξτα τιμή 7                                                                                                    |
|                                                        | Πληρώματος (FAL5)                                            | Locade Γεωγραφικά πλάτος Θέση του πλοίου κατά τη στιγμή της υποβολής εκθέσεων                                                                                                    |
|                                                        | Επιβατών (FAL6)                                              | r Tanadaria                                                                                                    |
|                                                        | Δηλωτικό<br>Επικίνδυνων<br>Εμπορευμάτων<br>(FALT)            |                                                                                                    |
|                                                        | Δηλωτικό Υγείας                                              | Βεβαιώνεται ότι επισυνάπτεται λίστα με επικίνδυνα ή Βεβαιώνεται ότι επισυνάπτεται λίστα πληρώματος Βεβαιώνεται ότι επισυνάπτεται λίστα επιβατών                                                                                                   |
|                                                        |                                                              | Γροσθήκη Επεξεργοσία Διαγραφή                                                                                                    |
|                                                        |                                                              | Αυρένας (Locode) - Γεωγραφικό πλάτος Ο Γεωγραφικό μήκος Ο Όνομα τοποθεσίας Ο Από ημερομηνία Ο Εως Ημερομηνία Ο Περιγραφή Δραστηριότητας Ο Μέτ<br>Δεν υπάρχουν δεδοιρίου στον πίνορα                                                               |
|                                                        |                                                              | 4                                                                                                    |
|                                                        |                                                              | Εμφανίζονται θέως θατό θεγγραφές Προηγούμονη Επόμονη                                                                                                    |
|                                                        |                                                              | λήψη Προτόπου Επιλογή αρχείου δεν επιλέζθηκε κανένα αρχεία.                                                                                                    |

Στην καρτέλα Ασφάλεια (1) τα υποχρεωτικά πεδία είναι τα Επώνυμο αξιωματικού ασφαλείας της εταιρείας (2), τουλάχιστον ένα από τα τρία πεδία της ενότητας Στοιχεία επικοινωνίας CSO σε 24ωρη βάση (3), το πεδίο Έγκυρο ISSC (4), τα τέσσερα πεδία της ενότητας ISSC (5), το Εγκεκριμένο σχέδιο ασφαλείας στο πλοίο (6) και το Τρέχον επίπεδο ασφάλειας πλοίου (7). Τώρα έχετε συμπληρώσει όλα τα απαιτούμενα πεδία και επιλέγετε Υποβολή ταξιδιού.

## III.5

| ← → C ☆ 🕯 nmsw.hcg.g    | r/el-GR/Voyages               |                                       |                              |                                 |                                |                      |                                     |                               | ¢ 🛡 💹      | 関 Σε πούση |
|-------------------------|-------------------------------|---------------------------------------|------------------------------|---------------------------------|--------------------------------|----------------------|-------------------------------------|-------------------------------|------------|------------|
| 👠 Εθνική Ενιαία Ναυτιλι | ακή Θυρίδα                    |                                       | Wed, 8 Jan 2020 13:41:05 0   | Greece Local Time               |                                | Wed, 08 J            | an 2020 11:41:05 UTC                |                               |            | EN   EL    |
| •                       | Ταξίδια                       |                                       |                              |                                 |                                |                      |                                     |                               |            |            |
| ssn ssn<br>Χρήστης      | ο μήνυμά σας κατατέθηκε επιτι | υχώς στην ΕΕΝΘ στις 8/1/2020 11:40:04 | 4 πμ UTC, Τοπική Ώρα Server: | 8/1/2020 1:40:04 μμ και θα εξυτ | πηρετηθεί με ID: c93954e9-f44t | b-49a5-ac9a-8b8/51c5 | 18e2. Θα <mark>ειδοποιηθείτε</mark> | : για την έκβαση μέσω e-mail. |            |            |
| Εγκρίσεις               | Ταξίδια                       |                                       |                              |                                 |                                |                      |                                     |                               |            | 0          |
| A Diola >               | Νέο Ταξίδι                    |                                       |                              |                                 |                                |                      |                                     |                               | Αναζήτηση: |            |
| 🖾 Ταξίδια 💦             | Ship Call Id                  | ο Πλοίο                               | Αριθμός ΙΜΟ                  | Λιμένας                         | E                              | ETA / ATA            | • ETD / ATD                         | Υποβληθείσες Αναφορέ          | ς Ενέργεια |            |
|                         | 2 11711                       | TEST SHIP SAFESEANET for MS           | 9999999                      | Kalamata (GRKLX)                | 0                              | 08/01/2020 11:02     | 10/01/2020 11:03                    |                               | •20        |            |

## IV. <u>ΚΑΤΑΣΤΑΣΗ ΠΛΗΡΩΜΑΤΟΣ (FAL5) & ΚΑΤΑΣΤΑΣΗ ΕΠΙΒΑΤΩΝ (FAL6).</u>

#### IV.1

| ← → C ☆ 🔒 nmsw.hcg    | <b>g.gr</b> /el-GR/Voyages        |                                            |                  |                                  | 🛍 🚖 🧔 📕 🔕 Σε παύση 🗄 |
|-----------------------|-----------------------------------|--------------------------------------------|------------------|----------------------------------|----------------------|
| 👠 Εθνική Ενιαία Ναυτι | λιακή Θυρίδα                      | Wed, 8 Jan 2020 13:56:12 Greece Local Time | Wed, 08 Ja       | in 2020 11:56:12 UTC             | EN   EL              |
| 9                     | Ταξίδια                           |                                            |                  |                                  |                      |
| ssn ssn ><br>Χρήστης  | Ταξίδια                           |                                            |                  |                                  | 0                    |
| 💮 Εγκρίσεις           | Νέο Ταξίδι                        |                                            |                  |                                  | Αναζήτηση:           |
| 🔗 Αιτήματα Συσχέτισης | <ul> <li>Ship Call Id</li></ul>   | Αριθμός ΙΜΟ Λιμένας                        | ETA / ATA 🗘      | ETD / ATD 🗘 Υποβληθείσες Αναφορέ | ς Ενέργ              |
| 🚊 Πλοία >             |                                   |                                            |                  |                                  |                      |
| 🖽 Ταξίδια 🛛 🔪         | 11711 TEST SHIP SAFESEANET for MS | 9999999 Kalamata (GRKLX)                   | 08/01/2020 11:02 | 10/01/2020 11:03                 | <b>0 1 0 1</b>       |

Αφού προβάλετε τα ταξίδια σας (από το μενού Ταξίδια → Τα Ταξίδια μου), επιλέγετε το εικονίδιο «ανανέωση» από τη στήλη Ενέργεια του επιθυμητού ταξιδιού.

## IV.2

| ← → C ☆ 🗎 nmsw.hcg.g                                                      | gr/el-GR/Declaratic | ons/CreateDeclaration?q=3wFOD8kutombab2                  | DHTOurV01igNzeFuIng0NuZQuH2piAjkutombaYk=   |     |                            | ☆ | 🖤 💹 🔕 Σε παιύση 🗄 |
|---------------------------------------------------------------------------|---------------------|----------------------------------------------------------|---------------------------------------------|-----|----------------------------|---|-------------------|
| 👠 Εθνική Ενιαία Ναυτιλι                                                   | ιακή Θυρίδα         |                                                          | Wed, 8 Jan 2020 14:02:40 Greece Local Time  | Wed | , 08 Jan 2020 12:02:40 UTC |   | EN   EL           |
|                                                                           |                     | Ρυπογόνα Φορτία<br>(DPG)                                 | Αριθμός Inmarsat                            |     | Ολική χωρητικότητα<br>0    |   |                   |
| ssn ssn<br>Χρήστης                                                        |                     | Ασφάλεια (Security)                                      | Τύπος Πλοίου<br>General cargo vessel (1.50) | *   | Όνομα Εταιρείας<br>SSNTEST |   |                   |
| <ul> <li>Εγκρίσεις</li> <li>Αιτήματα Συσχέτισης</li> <li>Πλοία</li> </ul> |                     | Απόβλητα (Waste)                                         | Αριθμός ΙΜΟ της εταιρείας<br>9999999        |     |                            |   |                   |
| <br>Ξ Ταξίδια >                                                           |                     | Συνοριακός Έλεγχος<br>(Border) Κατάπλου                  |                                             |     |                            |   |                   |
|                                                                           |                     | Ακριβής χρόνος<br>κατάπλου                               |                                             |     |                            |   |                   |
|                                                                           |                     | Γενικό Δηλωτικό<br>(FAL1)                                |                                             |     |                            |   |                   |
|                                                                           |                     | Δηλωτικό Φορτίου<br>Πλοίου (FAL2)                        |                                             |     |                            |   |                   |
|                                                                           |                     | Δηλωτικό Εφοδίων<br>του Πλοίου (FAL3)                    |                                             |     |                            |   |                   |
|                                                                           |                     | Δηλωτικό<br>Προσωπικών<br>Στοιχείων<br>Πληρώματος (FAL4) |                                             |     |                            |   |                   |
|                                                                           | 1                   | Κατάσταση 2<br>Πληρώματος (FAC)                          |                                             |     |                            |   |                   |
| -                                                                         | 1 💽                 | Κατάσταση 2                                              |                                             |     |                            |   |                   |
|                                                                           | $\bigcirc$          | Δηλωτικό<br>Επικίνδυνων<br>Εμπορευμάτων                  |                                             |     |                            |   |                   |

Ενεργοποιώντας τους διακόπτες (1) των αναφορών Κατάσταση Πληρώματος (FAL5) & Κατάσταση Επιβατών (FAL6), παρουσιάζονται τα εικονίδια εμφάνισης (2) («μάτι») και επιλέγετε οποιοδήποτε από αυτά, ώστε να εμφανιστούν τα πεδία που αντιστοιχούν στις επιλεγμένες αναφορές.

## IV.3

| ← → C 🏠 🔒 nmsw.ho                                                         | cg.gr/el-GR/Declarations/CreateDeclaration?q=RcRjmP6TnJiNA3kkCl | KlainiRyqxqBCe6FoPlainiRVHHAzqWfgzh9T5CAVUm6ooCJNg7UdlilainimNVLAGjpVlainiOPnUmOI                                            | DXGujBRgMkHUD080WAvkutombaEuyEEY= 🖈 🤠 📕 🔞 Σε παύση                                                                  |
|---------------------------------------------------------------------------|-----------------------------------------------------------------|----------------------------------------------------------------------------------------------------|----------------------------------------------------------------------------------------------------|
| 🚺 Εθνική Ενιαία Ναυτ                                                      | τιλιακή Θυρίδα                                                  | Wed, 8 Jan 2020 14:21:53 Greece Local Time                                                                                   | Wed, 08 Jan 2020 12:21:53 UTC EN   EL                                                                               |
|                                                                           | Υποβολή Αναφοράς                                                |                                                                                                    |                                                                                                    |
| ssn ssn ><br>Xքո՛ցեղς                                                     | Ενέργειες                                                       | Στοιχεία Πλοίου                                                                                                    | Πληροφορίες Ταξιδιού                                                                                                |
| <ul> <li>Εγκρίσεις</li> <li>Αιτήματα Συσχέτισης</li> <li>Πλοία</li> </ul> | <ul> <li>▲ 図 ✓ </li> </ul>                                      | Όνομα Πλοίου: TEST SHIP SAFESEANET for MS MMSI: 999999999<br>IMG: 9999999 Gall Sign: SSNTEST<br>Σημαία Πλοίου: EMSA          | Εθνικός κωδικός: VNC-43838.377428669<br>Ημ. Έναρξης: 8/1/2020.9:03:29 πμ                                            |
| 🖽 Ταξίδια 🛛 🔪                                                             | Κατάπλοι Απόπλοι                                                | Στοιχεία Πλοίου Στοιχεία Ταξιδιού Επιθεώρηση Κράτους Λιμένα Ασφάλεια Επ                                                      | <mark>ιβάτες</mark> Πλήρωμα                                                                                         |
|                                                                           | 72 Ωρών προ<br>κατάπλου                                         | Προσθήνη Επεξεργασία Διαγραφή                                                                                                | Επιβάτες                                                                                                    |
|                                                                           | 24 Ωρών προ<br>κατάπλου                                         | Επώνυμο - Όνομα Φ Ιθαγένεια Φ Ημερομηνία Γέννησης Φ Τόπος Γέννη                                                              | ισης Φ Χώρα Γέννησης Φ Φύση του εγγράφου Ταυτοποίησης Φ Αριθμός Εγγράφου Ταυτο<br>Δεν υπάρχουν δεδομένα στον πίνακα |
|                                                                           | Προ κατάπλου με<br>επικινδυνα ή<br>Ρυπογόνα Φορτία<br>(DPG)     | <ul> <li>Εμφανίζονται Ο έως Ο από Ο εγγραφές</li> <li>Λήψη Πρατύπου Επιλογή αρχείου Δεν επιλέχθηκε κανένα αρχείο.</li> </ul> | •<br>Προηγούμενη Επόμενη                                                                                            |

Στην καρτέλα Επιβάτες (1) Επιλέγετε Προσθήκη.

| Επιβάτες - Δημιουργία Νέας Εγγραφής |               |                |  |  |  |
|-------------------------------------|---------------|----------------|--|--|--|
| Επώνυμο                             |               |                |  |  |  |
| Όνομα                               |               |                |  |  |  |
| Ιθαγένεια                           | Επιλέξτε τιμή | ¥              |  |  |  |
| Ημερομηνία Γέννησης                 |               |                |  |  |  |
| Τόπος Γέννησης                      |               |                |  |  |  |
| Χώρα Γέννησης                       | Επιλέξτε τιμή | •              |  |  |  |
| Φύση του εγγράφου<br>Ταυτοποίησης   | Επιλέξτε τιμή | •              |  |  |  |
| Αριθμός Εγγράφου<br>Ταυτοποίησης    |               |                |  |  |  |
| Λιμένας επιβίβασης                  | Επιλέξτε τιμή | × -            |  |  |  |
| Λιμένας αποβίβασης                  | Επιλέξτε τιμή | × <del>-</del> |  |  |  |
| Διέλευση                            | Επιλέξτε τιμή | Επιλέξτε τιμή  |  |  |  |
|                                     |               | Προσθήκη       |  |  |  |

Στο αναδυόμενο παράθυρο, για κάθε έναν επιβάτη που φέρει το πλοίο συμπληρώνετε τα στοιχεία του (το σύνολο των πεδίων είναι υποχρεωτικά) και Επιλέγετε Προσθήκη.

## IV.4

| ← → C ① 🗎 nmsw.h                                           | cg.gr/el-GR/Declarations/CreateDeclaration?q=RcRjmP6TnJiNA3k | cCKlainiRyqxqBCe6FoPlainiRVHHAzqWfgzh9T5CAVUm6ooCJNg7UdlilainimNVL                                                                                                    | AGjpVlainiOPnUmODXGujBRgMkHUD08OWAvkutombaEuyEEY=                                               | 🖈 🦁 🛃 [ 🔃 Σε παύση                          |
|------------------------------------------------------------|--------------------------------------------------------------|----------------------------------------------------------------------------------------------------|-------------------------------------------------------------------------------------------------|---------------------------------------------|
| 👠 Εθνική Ενιαία Ναυτ                                       | τιλιακή Θυρίδα                                               | Wed, 8 Jan 2020 15:25:37 Greece Local Time                                                                                                    | Wed, 08 Jan 2020 13:25:37 UTC                                                                   | EN   EL                                     |
| 9                                                          | Υποβολή Αναφοράς                                             |                                                                                                    |                                                                                                 |                                             |
| ssn ssn ><br>Χρήστης                                       | Ενέργειες                                                    | Στοιχεία Πλοίου                                                                                                    | Πληροφορίες Ταξιδιού                                                                            |                                             |
| <ul> <li>Εγκρίσεις</li> <li>Αιτήματα Συσχέτισης</li> </ul> | ▲ 🖻 🗸 🖻                                                      | Όνομα Πλοίου:         TEST SHIP SAFESEANET for MS         MMSI: 999999999           IMO:         9999999         Call Sign: SSNTEST           Σημαία Πλοίου:         EMSA | <b>Εθνικός κωδικός:</b> VNC-43838.377428669<br><b>Ημ. Έναρξης:</b> 8/1/2020 9:03:29 πμ          |                                             |
| 🚊 Πλοία 💦 🔶                                                |                                                              |                                                                                                    |                                                                                                 |                                             |
| 🖼 Ταξίδια 💦                                                | Κατάπλοι Απόπλοι                                             | Στοιχεία Πλοίου Στοιχεία Ταξιδιού Επιθεώρηση Κράτους Λιμένα                                                                                                    | Ασφάλεια Επιβάτες Πλήρωμα                                                                       |                                             |
|                                                            | 72 Ωρών προ<br>κατάπλου                                      | Προσθήκη Επεξεργασία Διαγραφή                                                                                                    |                                                                                                 | Επιβάτες                                    |
|                                                            | 24 Ωρών προ<br>κατάπλου                                      | Επώνυμο - Όνομα θ Ιθαγένεια θ Ημερομηνία Γέννη<br>papadopoulos kwstas Australia (AU) 08/01/1976                                                                           | ησης Φ Τόπος Γέννησης Φ Χώρα Γέννησης Φ Φύση του εγγράφου Ταυ<br>sindey Australia (AU) Passport | τοποίησης 🌻 Αριθμός Εγγράφου Ται<br>ΑU15789 |
|                                                            | Προ κατάπλου με<br>επικίνδυσι ή<br>Ρυπογόνα Φορτία<br>(DPG)  | <ul> <li>Εμφανίζονται 1 έως 1 από 1 εγγραφές</li> <li>Μήψη Προτύπου</li> <li>Επιλογή ορχείου</li> <li>Δεν επιλεχθηκε κανένα αρχείο.</li> </ul>                            |                                                                                                 | Γροηγούμενη 1 Επόμενη                       |

Μετά την καταχώρηση όλων των επιβατών του πλοίου, ακολουθείτε την ίδια διαδικασία για το πλήρωμά του από την καρτέλα Πλήρωμα. Ακολούθως επιλέγετε Υποβολή ταξιδιού.

## IV.5

| $\leftrightarrow$ $\rightarrow$ C $\triangle$ $(=$ nmsw.hcg.gr/eI-GR/Voyages |                                                    |                                           |                                                        |                                                     | ☆ 🤨 🥕                          | Ν Σε παύση |
|------------------------------------------------------------------------------|----------------------------------------------------|-------------------------------------------|--------------------------------------------------------|-----------------------------------------------------|--------------------------------|------------|
| 👠 Εθνική Ενιαία Ναυτιλιακή Θυρίδα                                            | l                                                  | Wed, 8 Jan 2020 15:34:27 Greece Loca      | Time                                                   | Wed, 08 Jan 2020 13:34:27 UTC                       |                                | EN   EL    |
|                                                                              |                                                    |                                           |                                                        |                                                     |                                |            |
| ssn ssn<br>Χρήστης                                                           | ατατέθηκε επιτυχώς στην ΕΕΝΘ στις 8/1/2020 1:31:19 | ) μμ UTC, Τοπική Ώρα Server: 8/1/2020 3:3 | :19 μμ και θα εξυπηρετηθεί με ID: 1237f083-fa32-436c-9 | -90c3-003ddb3c2d1a. Θα <b>ειδοποιηθείτε</b> για την | ν έκβαση μέσω <b>e-mail</b> .  |            |
| Εγκρίσεις<br>Ταξίδια                                                         |                                                    |                                           |                                                        |                                                     |                                | o          |
| Αιτηραία 200χετίσης Αιτηραία 200χετίσης Νέο Ταξίδι                           |                                                    |                                           |                                                        |                                                     | Αναζήτηση:                     |            |
| 🖾 Ταξίδια >                                                                  | hip Call Id 💠 Πλοίο                                | Αριθμός ΙΜΟ Λιμέναα                       | ETA / A                                                | ATA                                                 | Υποβληθείσες Αναφορές Ενέργεια |            |
| <b>2</b> • 11                                                                | 1711 TEST SHIP SAFESEANET for MS                   | 9999999 Kalamat                           | a (GRKLX) 08/01/2                                      | /2020 11:02 10/01/2020 11:03                        |                                |            |

#### V.1

| gr/el-GR/Voyages                   |                                                                                                    |                                                                                                    |                                                                                                    | <b>≅</b> ☆ Ø                | 📕 🚺 Σε παύση 🚦                                                                                                    |
|------------------------------------|----------------------------------------------------------------------------------------------------|----------------------------------------------------------------------------------------------------|----------------------------------------------------------------------------------------------------|-----------------------------|----------------------------------------------------------------------------------------------------|
| νιακή Θυρίδα                       | Wed, 8 Jan 2020 13:56:12 Greece Local Time                                                                                              | Wed, 0                                                                                                    | 8 Jan 2020 11:56:12 UTC                                                                                                    |                             | EN   EL                                                                                                    |
| Ταξίδια                            |                                                                                                    |                                                                                                    |                                                                                                    |                             |                                                                                                    |
| Ταξίδια                            |                                                                                                    |                                                                                                    |                                                                                                    |                             | D                                                                                                    |
| Νέο Ταξίδι                         |                                                                                                    |                                                                                                    |                                                                                                    | Αναζήτηση:                  |                                                                                                    |
| * Ship Call Id 0 Πλοίο             | Αριθμός ΙΜΟ Λιμένας                                                                                                    | ETA / ATA                                                                                                    | 0 ETD / ATD 0                                                                                                    | Υποβληθείσες Αναφορές Ενέργ |                                                                                                    |
| 0 11711 TEST SHIP SAFESEANET for M | 5 9999999 Kalamata (GRKU)                                                                                                    | 08/01/2020 11:02                                                                                                    | 10/01/2020 11:03                                                                                                    |                             | ରାଜା                                                                                                    |
|                                    | gr/el-GR/Voyages<br>Ιακή Ουρίδα<br>Ταξίδια<br>Ταξίδια<br>Νο Ταξίδι<br>• Ship Call Id © Πλοίο<br>• O 11711<br>ΤΕΣΤ SHIP SAFESEANET for M | gr/el-GR/Voyages<br><b>Ιακή Ουρίδα Ψed, 8 Jan 2020 13:56:12 Greece Local Time Ταξίδια Ταξίδια Νο Ταξίδι Νο Ταξίδι Νο Ταξίδι Ο Πλαίο Αριθρός ΙΜΟ Λιμένας Ο Ι1711 ΤΕΣΤ SHIP SAFESEANET for MS 999999 Kalamata (GRQQ)</b> | gr/el-GR/Voyages<br><b>Ταξίδια</b><br><b>Ταξίδια</b><br><b>Ταξίδια</b><br><b>Νο Ταξίδ</b><br>• Ship Cell Id © Πλαίο Αριθμός ΙΜΟ Αιμένας ΕΤΑ / ΑΤΑ<br>• 11711 ΤΕΣΤ SHIP SAFESEANET for MS 999999 Kalamata (GRCLQ) 00/01/2020 11:62 | gr/el-GR/Voyages            | gr/d-GR/Voyages       Bit C       C         tax/r Oupl&a       Wed, 8 Jan 2020 13:56:12 Greece Local Time       Wed, 08 Jan 2020 11:56:12 UTC         Taξίδια       Taξίδια       Audζirtony         Not Taξiδιa       Audζirtony       ETA / ATA       ETD / ATD       YmgBurgleioec Awagopts, Evely         Ship Call Id       0       Tholio       Apelyic IMO       Audvors,       ETA / ATA       ETD / ATD       YmgBurgleioec Awagopts, Evely         0       11711       TEST SHIP SAFESEANET for MS       999999       Kalamera (GRRLQ)       OB/01/2020 11:02       10/01/2020 11:03       D All All Oliver |

Αφού προβάλετε τα ταξίδια σας (από το μενού Ταξίδια → Τα Ταξίδια μου), επιλέγετε το εικονίδιο «ανανέωση» από τη στήλη Ενέργεια του επιθυμητού ταξιδιού.

## V.2

| ← → C ① 🗎 nmsw.hcg.                                                                | gr/el-GR/Declarations/CreateDeclaration?q=3wFOD8kutomba     | ab2DHTOurV01igNzeFuIng0NuZQuH2piAjkutombaYk=                                                     |                                                                                        | 🖈 🤍 💹 🚺 Σε παύση   |
|------------------------------------------------------------------------------------|-------------------------------------------------------------|--------------------------------------------------------------------------------------------------|----------------------------------------------------------------------------------------|--------------------|
| Εθνική Ενιαία Ναυτιλ                                                               | ιιακή Θυρίδα                                                | Wed, 8 Jan 2020 16:17:18 Greece Local Time                                                       | Wed, 08 Jan 2020 14:17:18 UTC                                                          | EN   EL            |
|                                                                                    | Υποβολή Αναφοράς                                            |                                                                                                  |                                                                                        |                    |
| ssn ssn ><br>Χρήστης                                                               | Ενέργειες                                                   | Στοιχεία Πλοίου                                                                                  | Πληροφορίες Ταξιδιού                                                                   |                    |
| <ul> <li>Φ Εγκρίσεις</li> <li>Φ Αιτήματα Συσχέτισης</li> <li>Πλοία &gt;</li> </ul> | <b>₫</b> 🗸 🕼                                                | Ονομα Πλοίου: TEST SHIP SAFESEANET for MS MMSI: 999999999<br>IMO: 9999999<br>Σημαία Πλοίου: EMSA | <b>Εθνικός κωδικός:</b> VNC-43838.377428669<br><b>Ημ. Έναρξης:</b> 8/1/2020 9:03:29 ημ |                    |
| 🕮 Ταξίδια 💦                                                                        |                                                             |                                                                                                  |                                                                                        |                    |
|                                                                                    | Κατάπλοι Απόπλοι                                            | Στοιχεία Πλοίου Στοιχεία Ταξιδιού Επιθεώρηση Κράτους Λιμένα Ασφάλει                              | ια Επιβάτες Πλήρωμα                                                                    |                    |
|                                                                                    | 72 Ωρών προ 👌                                               | Σημαία Πλοίου<br>EMSA (00)                                                                       | Y                                                                                      |                    |
|                                                                                    | 24 Ωρών προ 👌                                               | Λιμένας Νηολόγησης (Locode)                                                                      | Λιμένας Νηολόγησης                                                                     | Λιμένας Νηολόγησης |
|                                                                                    |                                                             | Piraeus (GRPIR)                                                                                  | x ▼ GRPIR                                                                              |                    |
|                                                                                    | Προ κατάπλου με<br>επικίνδυνα ή<br>Ρυπογόνα Φορτία<br>(DPG) | Αριθμός Inmarsat<br>0                                                                            | Ολική χωρητικότητα<br>0                                                                |                    |
|                                                                                    | Ασφάλεια (Security)                                         | Τύπος Πλοίου<br>General cargo vessel (1.50)                                                      | Όνομα Εταιρείας<br>• SSNTEST                                                           |                    |
| -                                                                                  | Απόβλητα (Waste                                             | Αριθμός ΙΜΟ της εταιρείας<br>9999999                                                             |                                                                                        |                    |

Ενεργοποιώντας τον διακόπτη (1) της αναφοράς Απόβλητα (Waste), παρουσιάζεται το εικονίδιο εμφάνισης (2) («μάτι»), το οποίο και επιλέγετε, ώστε να εμφανιστούν τα πεδία που αντιστοιχούν στην αναφορά αυτή.

| ← → C ☆ în nmsw.hcg.                                                           | gr/el-GR/Declarations/CreateDeclaration?q=RcRjmP6TnJiNA3kkCl | CKlainiRyqxq8Ce6FoPlainiRVHHAzqWfgzh9T5CAVUm6ooCJNg7UdiliainimNVLAGjpVlainiOPnUmODXGuj8RgMkHUD080WAvkutombaEuyEEY= 🖈 👳 🗵 🛛 🔞 Σε πούση                                                                                                    |
|--------------------------------------------------------------------------------|--------------------------------------------------------------|----------------------------------------------------------------------------------------------------|
| 👠 Εθνική Ενιαία Ναυτιλ                                                         | ιακή Θυρίδα                                                  | Wed, 8 Jan 2020 16/29/35 Greece Local Time Wed, 08 Jan 2020 14/29/35 UTC EN   EL                                                                                                    |
| •                                                                              | Υποβολή Αναφοράς                                             |                                                                                                    |
| ssn ssn ><br>Χρήστης                                                           | Ενέργειες                                                    | Στοιχεία Πλοίου Πληροφορίες Ταξιδιού                                                                                                    |
| <ul> <li>Εγκρίσεις</li> <li>Αιτήματα Συσχέτισης</li> <li>Πλοία &gt;</li> </ul> | <b>☆ 🖻 ✓ </b> 🗹                                              | Όνομα Πλοίου: TEST SHIP SAFESEANET for MS         MMSI: 999999999         Εθνικός κωδικός: VNC-43838.377428669           ΙΜΟ: 9999999         Call Sign: SSNTEST         Ημ. Ένομξης: 8/1/2020 9:03229 πμ           Σημαία Πλοίου: ΕΜSA         Ελιμαία Πλοίου: ΕΜSA |
| 🖻 Ταξίδια 🛛 🔪                                                                  | Κατάπλοι Απόπλοι                                             | Σταιχεία Πλοίου Στοιχεία Ταξιδίού Επιθεώρηση Κράτους Λιμένα Ασφάλεια Απόβλητα Επιβάτες Πλήρωμα                                                                                                    |
|                                                                                | 72 Ωρών προ<br>κατάπλου                                      | Τελευταίος λιμένας παράδοσης Ημερομηνία παράδοσης στο τελευταίο λιμένα                                                                                                    |
|                                                                                | 24 Ωρών προ<br>κατάπλου                                      | Τύπος παράδοσης απορριμμάτων * Ακριβείς και σωστές λεπτομέρειες *<br>Επιλιξετε τιμή * Επιλιξετε τιμή *                                                                                                    |
|                                                                                | Προ κατάπλου με<br>επικίνδυνα ή<br>Ρυπούγου Φορτία<br>(DPG)  | Eπαρκής χωρητικότητα επί του πλοίου *<br>Eπιλλξεε τιμή<br>Αποβλητα                                                                                                    |
|                                                                                | Ασφάλεια (Security)                                          | Προσθήκη Επτέργανία Διαγραφή                                                                                                    |
|                                                                                | Απόβλητα (Waste)                                             | ιυπος Απορωήτων « ποσοτήτα που πρεπει να παρασοσει « Μεγιστή χωρητικοτήτα αποθήκευσης « Ποσοτήτα που διατηρείται επι του πλοίου « Αμμανι παράδοσης των υπό<br>Δεν υπάρχουν δεδομένα στο<br>«                                                                         |
|                                                                                | Συνοριακός Έλεγχος<br>(Border) Κατάπλου                      | Εμφαιλίζονται Ο έως Ο από Ο εγγραφές<br>Προηγούμενη Επόμενη<br>Λήψη Πρεττίπου Επιλογή αρχείου Δαν επιλέχθηκε καινένα αρχεία.                                                                                                    |

Στην καρτέλα Απόβλητα (1) υποχρεωτικά πεδία συμπλήρωσης είναι τα Τύπος παράδοσης απορριμμάτων, Ακριβείς και σωστές λεπτομέρειες και Επαρκής χωρητικότητα επί του πλοίου (αυτά τα πεδία συμπληρώνονται ακόμα και αν το πλοίο δεν παραδώσει απόβλητα). Ακολούθως επιλέγετε Προσθήκη (2).

| Απόβλητα - Δημιουργ                                                         | γία Νέας Εγγραφής | ×        |
|-----------------------------------------------------------------------------|-------------------|----------|
| Τύπος Αποβλήτων                                                             | λέςτε τιμή        | T        |
| Ποσότητα που πρέπει<br>να παραδοθεί                                         | 2                 |          |
| Μέγιστη χωρητικότητα<br>αποθήκευσης                                         |                   |          |
| Ποσότητα που<br>διατηρείται επί του<br>πλοίου                               |                   |          |
| Λιμάνι παράδοσης των<br>υπόλοιπων αποβλήτων                                 | Επιλέξτε τιμή     | × •      |
| Εκτιμώμενη ποσότητα<br>αποβλήτων που<br>πρόκειται να παραχθεί               |                   |          |
| Ποσότητα αποβλήτων<br>που παραδόθηκαν στον<br>τελευταίο λιμένα<br>παράδοσης | 3                 |          |
|                                                                             | 4                 | Προσθήκη |

Στο αναδυόμενο παράθυρο, υποχρεωτικά πεδία συμπλήρωσης είναι τα Τύπος Αποβλήτων (1), Ποσότητα που πρέπει να παραδοθεί (2) και Ποσότητα αποβλήτων που παραδόθηκαν στον τελευταίο λιμένα παράδοσης (3). Ακολούθως επιλέγετε Προσθήκη(4). Η ίδια διαδικασία ακολουθείται για κάθε διαφορετικό τύπο αποβλήτων που φέρει το πλοίο.

| Ενιαία Ναυτιλ | ιακή Θυρίδα                                                 | Wed, 8 Jan 2020 17:08:32 Greece Local Time Wed, 08 Jan 2020 15:08:32 UTC                                                                                                    |                                             |
|---------------|-------------------------------------------------------------|----------------------------------------------------------------------------------------------------|---------------------------------------------|
| 1             | Υποβολή Αναφοράς                                            |                                                                                                    |                                             |
|               | Ενέργειες                                                   | Στοιχεία Πλοίου Πληροφορίες Ταξιδιού                                                                                                    |                                             |
| τισης         | ۵ ۲                                                         | Ονομα Πλαίου: TEST SHIP SAFESEANET for MS         MMSI: 99999999         Εθνικός κωδικός: VNC-43838.377.428669           ΙΜΟ: 9999999         Call Sign: SSNTEST         Ημ. Έναρξης: 8/1/2020 9.03:29 πμ           Σημαία Πλοίου: EMSA         Ελοίου: EMSA         Ελοίου: EMSA                                                                                                    |                                             |
| >             | Κατάπλοι Απόπλοι                                            | Στουχεία Πλοίου Στουχεία Τοξιδιού Επιθεώρηση Κράτους Αμένα Ασφάλεια Απόβλητα Επιβάτες Πλήρωμα                                                                                                    |                                             |
|               | 72 Ωούμι πορ                                                | Τελευταίος λιμένας παράδοσης Ημερομηνία παράδοσης οτο τελευταίο λιμένα                                                                                                    |                                             |
|               | κατάπλου                                                    | ۲                                                                                                    |                                             |
|               | 24 Ωρών προ<br>κατάπλου                                     | Image: Some marked sector sector s |                                             |
|               | Προ κατάπλου με<br>επικίνδυνα ή<br>Ρυπογόνα Φορτία<br>(DBG) | Επαρικής χωρητικότητα επί του πλοίου *<br>ΥΕΣ •                                                                                                    |                                             |
|               | (υrd)<br>Ασφάλεια (Security)                                | Προσθήκη Επεξεργασία Διαγραφή                                                                                                    | Από                                         |
|               | Απόβλητα (Waste)                                            | Τύπος Αποβλήτων - Ποσότητα που πρέπει να παραδοθεί * Μέγιστη χωρητικότητα αποθήκευσης * Ποσότητα που διατηρείται επί του πλο           (1300) Other waste oils         1500         0         0                                                                                                    | .ου Φ Λιμάνι παράδοσης των<br>Επιλέξτε τιμή |
|               | Συμαριαμές Έλειονας                                         | Εμφανίζονται 1 έως 1 από 1 εγγραφές                                                                                                    | Προηγούμενη 1 Επό                           |

#### Επιλέγετε Υποβολή ταξιδιού.

## V.5

V.4

| ← → C ① 🗎 nmsw.hcg.    | j.gr/el-GR/Voyages                                          |                                                                        |                                                                                 | 🖈 🔍 💆 🛛 🚺 Σε παύση 🧷 🗄             |
|------------------------|-------------------------------------------------------------|------------------------------------------------------------------------|---------------------------------------------------------------------------------|------------------------------------|
| 👠 Εθνική Ενιαία Ναυτιλ | λιακή Θυρίδα                                                | Wed, 8 Jan 2020 16:40:19 Greece Local Time                             | Wed, 08 Jan 2020 14:40:19 UTC                                                   | EN   EL                            |
|                        | Ταξίδια                                                     |                                                                        |                                                                                 |                                    |
| ssn ssn<br>Χρήστης     | 🕨 🕇 ο μήνυμά σας κατατέθηκε επιτυχώς στην ΕΕΝΘ στις 8/1/202 | 20 2:39:25 μμ UTC, Τοπική Ωρα Server: 8/1/2020 4:39:25 μμ και θα εξυπη | ηρετηθεί με ID: 4bd6ø35d-9ff0-4f96-bf4d-ø0883dce7ce4. Θα <b>ειδοποιηθείτε</b> γ | ια την έκβαση μέσω <b>e-mail</b> . |
| Εγκρίσεις              | Ταξίδια                                                     |                                                                        |                                                                                 |                                    |
|                        | Νέο Ταξίδι                                                  |                                                                        |                                                                                 | Αναζήτηση:                         |
| 🛅 Ταξίδια 💦 🔪          | <ul> <li>Ship Call Id</li></ul>                             | Αριθμός ΙΜΟ Λιμένας                                                    | ETA / ATA + ETD / ATD                                                           | Υποβληθείσες Αναφορές Ενέργεια     |
|                        | O 11711 TEST SHIP SAFESEANE                                 | T for MS 9999999 Kalamata (GRKLX)                                      | 08/01/2020 11:02 10/01/2020 11:03                                               |                                    |

VI. ΠΡΟ ΚΑΤΑΠΛΟΥ ΜΕ ΕΠΙΚΙΝΔΥΝΑ Η΄ ΡΥΠΟΓΟΝΑ ΦΟΡΤΙΑ (DPG)

## VI.1

| ← → C ☆ 🔒 nmsw.hcg                      | a.gr/el-GR/Voyages               |                                            |                                         | 🖈 🙋 🧾 🚺 Σε παιύση 🗄 |
|-----------------------------------------|----------------------------------|--------------------------------------------|-----------------------------------------|---------------------|
| 👠 Εθνική Ενιαία Ναυτι                   | λιακή Θυρίδα                     | Thu, 9 Jan 2020 08:13:50 Greece Local Time | Thu, 09 Jan 2020 06:13:50 UTC           | EN   EL             |
| 9                                       | Ταξίδια                          |                                            |                                         |                     |
| ssn ssn ><br>Χρήστης                    | Ταξίδια                          |                                            |                                         | 0                   |
| 🜻 Εγκρίσεις                             | Νέο Ταξίδι                       |                                            |                                         | Αναζήτηση:          |
| <ul> <li>Αιτήματα Συσχέτισης</li> </ul> | ▲ Ship Call Id                   | Αριθμός ΙΜΟ Λιμένας                        | ΕΤΑ / ΑΤΑ + ETD / ΑΤΟ + Υποβληθείσε     | ς Αναφορές Ενέργι   |
|                                         | -                                |                                            |                                         |                     |
| 🖼 Ταξιόια 💦 🔪                           | 11711 TEST SHIP SAFESEANET for M | S 9999999 Kalamata (GRKLX)                 | 06/01/2020 11:02 10/01/2020 11:03 💼 🌲 📤 | ◈               ●   |

Αφού προβάλετε τα ταξίδια σας (από το μενού Ταξίδια → Τα Ταξίδια μου), επιλέγετε το εικονίδιο «ανανέωση» από τη στήλη Ενέργεια του επιθυμητού ταξιδιού.

## VI.2

| $\leftrightarrow$ $\rightarrow$ C $\triangle$ $$ nmsw.hcg.g               | r/el-GR/Declarations/CreateDeclarations/         | on?q=3wFOD8kutombab2[ | DHTOurV01igNzeFuIng0NuZQuH2piAjkutombaYk=                                                                                                    |                   |                                                                                        | 🖈 🤠 📙 🛛 🔀 Σε παύση |
|---------------------------------------------------------------------------|--------------------------------------------------|-----------------------|----------------------------------------------------------------------------------------------------|-------------------|----------------------------------------------------------------------------------------|--------------------|
| 👠 Εθνική Ενιαία Ναυτιλι                                                   | ιακή Θυρίδα                                      |                       | Thu, 9 Jan 2020 10:03:54 Greece Local Time                                                                                                    | Thu               | , 09 Jan 2020 08:03:54 UTC                                                             | EN   EL            |
| 9                                                                         | Υποβολή Αναφοράς                                 |                       |                                                                                                    |                   |                                                                                        |                    |
| ssn ssn<br>Χρήστης                                                        | Ενέργειες                                        |                       | Στοιχεία Πλοίου                                                                                                    |                   | Πληροφορίες Ταξιδιού                                                                   |                    |
| <ul> <li>Εγκρίσεις</li> <li>Αιτήματα Συσχέτισης</li> <li>Πλοία</li> </ul> | ۵ ا                                              | ✓                     | Όνομα Πλαίου:         TEST SHIP SAFESEANET for MS         MMSI: 999999999           IMMS: 9999999         Gall Sign: SSNTEST           Σημαία Πλοίου:         EMSA                                                                                                    |                   | <b>Εθνικός κωδικός:</b> VNC-43838.377428669<br><b>Ημ. Έναρξης:</b> 8/1/2020 9:03:29 πμ |                    |
| 🕮 Ταξίδια 💦                                                               |                                                  |                       | COUNDED/StarEd/ungONu2Quit2pix/jkutombaYk=       Image Star 2020 10:03:54 Greece Local Time       Thu, 09 jan 2020 10:03:54 Greece Local Time       EN       EN< |                   |                                                                                        |                    |
|                                                                           | Κατάπλοι Απόπλοι                                 |                       | Στοιχεία Πλοίου Στοιχεία Ταξιδιού Επιθεώρηση Κράτους Λιμέν                                                                                                    | να Ασφάλεια Απόβλ | ιητα Επιβάτες Πλήρωμα                                                                  |                    |
|                                                                           | 72 Ωρών προ                                      | ٩                     | Σημαία Πλοίου<br>ΕΜSA (XX)                                                                                                    | Ŧ                 |                                                                                        |                    |
|                                                                           | KatanAoo                                         |                       |                                                                                                    |                   |                                                                                        |                    |
|                                                                           | 24 Ωρών προ<br>κατάπλου                          | ٩                     | Λιμένας Νηολόγησης (Locode)                                                                                                    |                   | Λιμένας Νηολόγησης                                                                     | Λιμένας Νηολόγησης |
|                                                                           |                                                  |                       | Piraeus (GRPIR)                                                                                                    | ××                | GRPIR                                                                                  |                    |
| -                                                                         | Προ κατάπλου μ<br>επικίνδυνα ή<br>Ρυπογόνα Φορτί | α                     | Αριθμός Inmarsat                                                                                                    |                   | Ολική χωρητικότητα                                                                     |                    |
|                                                                           | (DPG)                                            |                       | 0                                                                                                    |                   | 0                                                                                      |                    |
|                                                                           | Ασφάλεια (Securi                                 | sy) 📋 👌               | Τύπος Πλοίου                                                                                                    |                   | Όνομα Εταιρείας                                                                        |                    |
|                                                                           |                                                  |                       | General cargo vessel (1.50)                                                                                                    | •                 | SSNTEST                                                                                |                    |
|                                                                           | Απόβλητα (Wast                                   | e) 🔋 👌                | Αριθμός ΙΜΟ της εταιρείας<br>9999999                                                                                                    |                   |                                                                                        |                    |
|                                                                           |                                                  |                       |                                                                                                    |                   |                                                                                        |                    |

Ενεργοποιώντας τον διακόπτη (1) της αναφοράς Προ κατάπλου με επικίνδυνα ή Ρυπογόνα Φορτία (DPG), παρουσιάζεται το εικονίδιο εμφάνισης (2) («μάτι»), το οποίο και επιλέγετε, ώστε να εμφανιστούν τα πεδία που αντιστοιχούν στην αναφορά αυτή.

## VI.3

| $\leftrightarrow$ $\rightarrow$ C $\triangle$ mmsw.hcg.g   | gr/el-GR/Declarat | tions/CreateDeclaratior | ?q=RcRjmP6TnJiNA3kkCk | (lainiRyqxqBCe6FoPla                                 | iniRVHHAzqWfgzh9T50      | CAVUm6ooCJNg7UdlilainimNVL               | AGjpVlainiOPnL | JmODXGujBRgMkHUD08OWAvkutombaEuy                                                  | EEY=                   | ☆ 🙂              | 📜 ( Ν Σε παύση | ) : |
|------------------------------------------------------------|-------------------|-------------------------|-----------------------|------------------------------------------------------|--------------------------|------------------------------------------|----------------|-----------------------------------------------------------------------------------|------------------------|------------------|----------------|-----|
| 👠 Εθνική Ενιαία Ναυτιλ                                     | ιακή Θυρίδα       |                         |                       | Thu, 9 Jan 2020 11                                   | :47:39 Greece Local Time |                                          |                | Thu, 09 Jan 2020 09:47:39 UTC                                                     |                        |                  | EN   E         | EL  |
| 0                                                          | Υποβολή           | ή Αναφοράς              |                       |                                                      |                          |                                          |                |                                                                                   |                        |                  |                |     |
| ssn ssn<br>Χρήστης                                         | Ενέργειες         |                         |                       | Στοιχεία Πλοίο                                       | υ                        |                                          |                | Πληροφορίες Ταξιδιού                                                              |                        |                  |                |     |
| <ul> <li>Εγκρίσεις</li> <li>Αιτήματα Συσχέτισης</li> </ul> | ٩                 | 6                       | <b>∕</b>              | Όνομα Πλοίου: Τ<br>ΙΜΟ: 9999999<br>Σημαία Πλοίου: Ε  | EST SHIP SAFESEANET for  | MS MMSI: 999999999<br>Call Sign: SSNTEST |                | <b>Εθνικός κωδικός:</b> VNC-43838.3774<br><b>Ημ. Έναρξης:</b> 8/1/2020 9:03:29 πμ | 28669                  |                  |                |     |
| 🚊 Πλοία >                                                  |                   |                         |                       |                                                      |                          |                                          |                |                                                                                   |                        |                  |                |     |
|                                                            | Κατάπλοι          | Απόπλοι                 |                       | Στοιχεία Πλοίου                                      | Στοιχεία Ταξιδιού        | Επιθεώρηση Κράτους Λιμένα                | Ασφάλεια       | Επικίνδυνα / Ρυπογόνα Εμπορεύματα (DPG)                                           | Φορτίο Απόβλητ         | ι Επιβάτες       | Πλήρωμα        |     |
|                                                            |                   |                         |                       | Κλάση πλοίου κατ                                     | τά INF                   |                                          |                | Επιβεβαίωση Λίστας Επικίνδυνων                                                    | ή Ρυπογόνων εμπορευμάτ | υν επί του Πλοίο | u *            |     |
|                                                            |                   | 72 Ωρών προ<br>κατάπλου | 4                     | Επιλέξτε τιμή                                        | Cho                      | ose the type of Cargo                    |                | Βπιλέξτε τιμή                                                                     |                        |                  | ¥              |     |
|                                                            |                   | 24 Ωρών προ<br>κατάπλου | ٩                     | 2 Στοιχεία Υπεύθυν<br>Επιλέξτε τιμή<br>Επιλέξτε τιμή | ου Φόρτωσης *            | Manifest Details.                        |                | •                                                                                 |                        |                  |                |     |
|                                                            |                   | Προ κατάπλου με         | ٦                     | Url                                                  |                          |                                          |                |                                                                                   |                        |                  |                |     |

Στην καρτέλα Επικίνδυνα / Ρυπογόνα Εμπορεύματα (DPG) (1) υποχρεωτικά πεδία συμπλήρωσης είναι τα Επιβεβαίωση Λίστας Επικίνδυνων ή Ρυπογόνων εμπορευμάτων επί του Πλοίου (3) και Στοιχεία Υπεύθυνου Φόρτωσης (2).

## **VI.4**

| $\rightarrow$ C $\triangle$ nmsw.hcg        | g.gr/el-GR/Declarations/CreateDeclaration?q=RcRjmP6TnJiNA3 | kkCKlainiRyqxqBCe6FoPlainiRVHHAzqWfgzh9T5CAVUm6ooCJNg7UdlilainimNVLAGjpV                                           | /lainiOPnUmODXGujBRgMkHUD08OWAvkutombaEuyEEY=                                          | 🖈 🤠 📜 ( 🛚 Σε παύση  |
|---------------------------------------------|------------------------------------------------------------|----------------------------------------------------------------------------------------------------|----------------------------------------------------------------------------------------|---------------------|
| 👠 Εθνική Ενιαία Ναυτι                       | λιακή Θυρίδα                                               | Thu, 9 Jan 2020 12:21:31 Greece Local Time                                                                         | Thu, 09 Jan 2020 10:21:31 UTC                                                          | EN                  |
|                                             | Υποβολή Αναφοράς                                           |                                                                                                    |                                                                                        |                     |
| i ssn ><br>jστης                            | Ενέργειες                                                  | Στοιχεία Πλοίου                                                                                                    | Πληροφορίες Ταξιδιού                                                                   |                     |
| Εγκρίσεις<br>Αιτήματα Συσχέτισης<br>Πλοία > | <ul> <li>2 ☑ ✓ </li> </ul>                                 | Ovopa Dialou: TEST SHIP SAFESEANET for MS MMSH: 99999999<br>IMO: 9999999 Call Sign: SSNTEST<br>Zguaia Thalou: EMSA | <b>Εθνικός κωθικός</b> : VNC-43838.377428669<br>Ημ. <b>Έναρξης</b> 8/1/2020 9:03:29 πμ |                     |
| Ταξίδια >                                   | Κατάπλοι Απόπλοι                                           | Στοιχεία Πλοίου Στοιχεία Ταξιδιού Επιθεώρηση Κράτους Λιμένα Ασ                                                     | σφάλεια Επικίνδυνα / Ρυπογόνα Εμπορεύματα (DPG) Φορτίο Απόβλη                          | τα Επιβάτες Πλήρωμα |
|                                             | 72 Ωρών προ 👌                                              | 2 Προσθήκη Επιεξεργασία Διαγραφή                                                                                   |                                                                                        | 3 Αποστολές         |
|                                             | 24 Ωρών προ<br>κατάπλου                                    | Αναγνωριστικό Αποστολής - Λιμάνι φόρτωσης Ο Λιμάνι εκφόρτω<br>Δεν υπάρχουν δεδομένα στον πίνα                      | ωσης Φ Αριθμός εγγράφου μεταφοράς Φ                                                    |                     |
|                                             | Προ κατάπλου με<br>επικίνδυνα ή<br>Ρυπογόνα Φορτία         | Εμφανίζονται Ο έως Ο από Ο εγγραφές<br>Λόμο Ποσχύρου                                                               |                                                                                        | Προηγούμενη Επόμενη |

Στην ενότητα Αποστολές (3) της καρτέλας Φορτίο (1), επιλέγετε Προσθήκη (2).

| \ποστολές - Δημιουργία Νέας Εγγραφής |                          |          |  |  |
|--------------------------------------|--------------------------|----------|--|--|
| Αναγνωριστικό<br>Αποστολής           | Θα υπολογιστεί αυτόματα. |          |  |  |
| Λιμάνι φόρτωσης                      | Επιλέξτε τιμή            | × •      |  |  |
| Λιμάνι εκφόρτωσης                    | Επιλέξτε τιμή            | × •      |  |  |
| Αριθμός εγγράφου<br>μεταφοράς        |                          |          |  |  |
|                                      | -                        | Προσθήκη |  |  |
| οσθήκη Επεξεργασία                   | Διαγραφή                 |          |  |  |

Στο αναδυόμενο παράθυρο (Αποστολές) μπορείτε να καταχωρήσετε τους λιμένες φόρτωσης και εκφόρτωσης (δεν είναι υποχρεωτικό) και επιλέγετε Προσθήκη.

## VI.5

|                                                                           | <b>:g.gr</b> /el-GR/Declarations/CreateDeclaration?q=RcRjmP6TnJiNA3kki | kkCKlainiRyqxqBCe6FoPlainiRVHHAzqWfgzh9T5CAVUm6ooCJNg7UdlilainimNVLAGjpVlainiOPnUmODXGujBRgMkHUD08OWAvkutombaEuyEEY=                                                                                                    | 🤨 💹 🚺 Σε παι               |
|---------------------------------------------------------------------------|------------------------------------------------------------------------|----------------------------------------------------------------------------------------------------|----------------------------|
| 👠 Εθνική Ενιαία Ναυτ                                                      | αλιακή Θυρίδα                                                          | Thu, 9 Jan 2020 13:10:20 Greece Local Time Thu, 09 Jan 2020 11:10:20 UTC                                                                                                    | EP                         |
| 9                                                                         | Υποβολή Αναφοράς                                                       |                                                                                                    |                            |
| ssn ssn<br>Χρήστης                                                        | Ενέργειες                                                              | Στοιχεία Πλοίου Πληροφορίες Ταξιδιού                                                                                                    |                            |
| <ul> <li>Εγκρίσεις</li> <li>Αιτήματα Συσχέτισης</li> <li>Πλοία</li> </ul> | <b>₫</b> 🛛 ✔ 😥                                                         | Ovopus Пловои: TEST SHIP SAFESEANET for MS         MMSI: 99999999         ЕФчике кыбыскер: VNC-4338.377428669           IM0: 0999999         Call Sign: SSNTEST         Hµ, TvopEpp: 8/1/2020 9:03.29 пµ           Zajasis Indelow: EMSA         Call Sign: SSNTEST         Hµ, TvopEpp: 8/1/2020 9:03.29 пµ                                                                                                    |                            |
| ] Ταξίδια >                                                               | Κατάπλοι Απόπλοι                                                       | Σταιχτία Πλοίου Σταιχτία Ταξιδιού Επιθεώρηση Κράτους Λιμένα Ασφάλεια <b>Επικίνδυνα / Ρυπογόνα Εμπορεύματα (DPG) Φορτίο</b> Απάβλητα Επιβ                                                                                                    | άτες Πλήρωμα               |
|                                                                           | 72 Ωρών προ<br>κατάπλου                                                | Προυθήμας Επιξεργασία Διαγραφή                                                                                                    | Αποστολές                  |
|                                                                           | 24 Ωρών προ<br>κατάπλου                                                | Αναγνωριστικά Αποστολής         -         Λιμάνι φόρτωσης         0         Λιμάνι φιφόρτωσης         0         Αριθμός εγγράφου μεταφοράς         0           Consignment1         No value         No value         No |                            |
|                                                                           | Προ κατάπλου με<br>επικίνδυνα ή<br>Ρυπογύνα Φορτία<br>(DP6)            | Εμφανίζονται 1 έως 1 από 1 εγγραφές<br>Αγίψη Προτύρων<br>Επιλογή αρχείου<br>Δεν επιλέχθηκε κανένα αρχείο.                                                                                                    | νη 1 Επόμενη               |
|                                                                           | Ασφάλεια (Security)                                                    | 2 Provođnjen ji stratogovanja Austyvanja                                                                                                    | νυπογόνα εμπορεύματα       |
|                                                                           | Απόβλητα (Waste)                                                       | Αναγνωριστικό Αποστολής - Αριθμός πακέτων Θ Ακαθάριστη Ποσότητα Θ Μονάδα Μέτρησης Ακαθάριστης Ποσότητας Θ Καθαρή Ποσότητα Θ Μ                                                                                                    | ονάδα Μέτρησης Καθαρ       |
|                                                                           | Συνοριακός Έλεγχος<br>(Border) Κατάπλου                                | ۲۰۰۰ ۲۰۰۰ ۲۰۰۰ ۲۰۰۰ ۲۰۰۰ ۲۰۰۰ ۲۰۰۰ ۲۰۰                                                                                                    | Δ<br>•<br>ηγούμενη Επόμενη |
|                                                                           | Ακριβής χρόνος<br>κατάπλου                                             | Λήψη Προτύπου     Επιλογή αρχείου     Δεν επιλέχθηκε κανένα αρχείο.                                                                                                    |                            |

Στην ενότητα Επικίνδυνα και ρυπογόνα εμπορεύματα (1) Επιλέγετε Προσθήκη (2).

| Επικίνδυνα και ρυπο<br>Νέας Εγγραφής        | ογόνα εμπορεύματα - Δημιουργία | ×    |
|---------------------------------------------|--------------------------------|------|
| Αναγνωριστικό<br>Αποστολής                  | Επιλέξτε τιμή<br>Επιλέξτε τιμή | •    |
| Αριθμός πακέτων                             | Consignment1                   |      |
| Ακαθάριστη Ποσότητα                         |                                |      |
| Λονάδα Μέτρησης<br>\καθάριστης<br>Ιοσότητας | Επιλέξτε τιμή                  | *    |
| Καθαρή Ποσότητα                             |                                |      |
| Μονάδα Μέτρησης<br>Καθαρής Ποσότητα         | Επιλέξτε τιμή                  | ٠    |
| Θέση στοιβασίας                             |                                |      |
| λριθμός Μονάδας<br>Λεταφοράς                |                                |      |
| Ορθή Τεχνική Ονομασία                       |                                |      |
| Γαξινόμηση DG                               | 2Επιλέξτε τιμή                 | *    |
| Κατηγορία κινδύνου<br>κατά ΙΜΟ              | Επιλέξτε τιμή                  | *    |
| Αριθμός UN                                  |                                |      |
| Ξπιπρόσθετες<br>τληροφορίες                 |                                |      |
|                                             | Прот                           | θήκη |

Στο αναδυόμενο παράθυρο και ειδικότερα στο πεδίο Αναγνωριστικό Αποστολής (1) επιλέγετε την τιμή που δημιουργήθηκε προηγουμένως από το σύστημα (Consignment1). Στο πεδίο Ταξινόμηση DG (2) επιλέγετε την κατηγορία του επικίνδυνου φορτίου και ανάλογα με αυτήν τα κατάλληλα πεδία, σύμφωνα με τον παρακάτω πίνακα και ακολούθως επιλέγετε Προσθήκη (3).

| Κώδικας /<br>Στοιχεία Σύμβαση | IMDG        | IGC            | IBC            | MARPOL<br>ANNEX I  | IMSBC       |  |  |
|-------------------------------|-------------|----------------|----------------|--------------------|-------------|--|--|
| Δεδομένων                     |             |                |                |                    |             |  |  |
| Textual reference/            | Υποχρεωτικό | Υποχρεωτικό    | Υποχρεωτικό    | Υποχρεωτικό        | Υποχρεωτικό |  |  |
| ονομασία                      |             | Βλ. παρ. 6.4.1 |                |                    |             |  |  |
| UN Number/                    | Υποχοεωτικό | Υποχοεωτικό    | Δεν            | Δεν                | Κατά        |  |  |
| Αριθμός Ηνωμένων              | moxpearate  | moxpearate     | εφαρμόζεται    | εφαρμόζεται        | περίπτωση   |  |  |
| Εθνών                         |             |                | Βλ. παρ. 6.4.2 |                    |             |  |  |
| IMO hazard class/<br>Κλάση    | Υποχρεωτικό | Υποχρεωτικό    | Προαιρετικό    | Δεν<br>εφαρμόζεται | Υποχρεωτικό |  |  |
| επικινδυνότητας<br>IMO        |             |                | Βλ. παρ. 6.4.3 |                    |             |  |  |
| Quantity/ποσότητα             | Υποχρεωτικό | Υποχρεωτικό    | Υποχρεωτικό    | Υποχρεωτικό        | Υποχρεωτικό |  |  |
| (μικτή ή καθαρή)              |             |                | Βλ. παρ. 6.4.4 |                    |             |  |  |
| Stowage position/             | Υποχρεωτικό | Υποχρεωτικό    | Υποχρεωτικό    | Υποχρεωτικό        | Υποχρεωτικό |  |  |
| Θέση στοιβασίας               |             |                | Βλ. παρ. 6.4.5 |                    |             |  |  |
| Transport unit ID/            | νπονοεωτικό | Δεν            | Δεν            | Δεν                | Δεν         |  |  |
| Αριθμός μονάδας               | ποχρεωτικό  | εφαρμόζεται    | εφαρμόζεται    | εφαρμόζεται        | εφαρμόζεται |  |  |
| μεταφοράς                     |             |                | Βλ. παρ. 6.4.6 | ·                  |             |  |  |
| INE class / K) dam            | Κατά        | Δεν            | Δεν            | Δεν                | Δεν         |  |  |
|                               | περίπτωση   | εφαρμόζεται    | εφαρμόζεται    | εφαρμόζεται        | εφαρμόζεται |  |  |
|                               |             |                | Βλ. παρ. 6.4.7 |                    |             |  |  |

## VI.6

| 🜔 Εθνική Ενιαία Ναι | υτιλιακή Θυρίδα                                             | Thu, 9 Jan 2020 14:22:18 Greece Local Time                                                                                                    | Thu, 09 Jan 2020 12:22:18 UTC                                                          |                                        |
|---------------------|-------------------------------------------------------------|----------------------------------------------------------------------------------------------------|----------------------------------------------------------------------------------------|----------------------------------------|
|                     | Υποβολή Αναφοράς                                            |                                                                                                    |                                                                                        |                                        |
| ssn ><br>បាç        | Ενέργειες                                                   | Στοιχεία Πλοίου                                                                                                    | Πληροφορίες Ταξιδιού                                                                   |                                        |
|                     | ▲ 🛛 🗸 🖻                                                     | Ονομα Πλαίου: TEST SHIP SAFESEANET for MS MMSB: 099999999<br>IMO: 9999999 Call Sign: SSNTEST<br>Σημαία Πλοίου: EMSA                                          | <b>Εθνικός κωδικός:</b> VNC-43838.377428669<br><b>Ημ. Έναρξης:</b> 8/1/2020 9:03:29 πμ |                                        |
| ιςτοια >            | Κατάπλοι Απόπλοι                                            | Στοιχεία Πλοίου Στοιχεία Ταξιδιού Επιθεώρηση Κράτους Λιμένο                                                                                                  | . Ασφάλεια Επικίνδυνα / Ρυπογόνα Εμπορεύματα (DPG) Φορτία                              | Απόβλητα Επιβάτες Πλήρωμα              |
|                     | 72 Ωρών προ<br>κατάπλου                                     | Προσθήκη Επεξεργασία Διαγραφή                                                                                                    |                                                                                        | Αποστολέ                               |
|                     | 24 Ωρών προ<br>κατάπλου                                     | Αναγνωριστικό Αποστολής         -         Λιμάνι φόρτωσης         Φ         Λιμάνι           Consignment1         No value         No value         No value | εκφόρτωσης Φ Αριθμός εγγράφου μεταφοράς Φ<br>ιe                                        |                                        |
|                     | Προ κατάπλου με<br>επικίνδυνα ή<br>Ρυπογόνα Φορτία<br>(DPG) | Εμφακίζονται 1 έως 1 από 1 εγγραφές<br>Α <mark>ιψη Προτύπου Επιλογή αρχείου</mark> Δεν επιλέχθηκε κανένα αρχείο.                                             |                                                                                        | Προηγούμενη 1 Επόμενη                  |
|                     | Ασφάλεια (Security) 🔋 🕭                                     | Προσθήκη Επεξεργασία Διαγραφή                                                                                                    |                                                                                        | Επικίνδυνα και ρυπογόνα εμπορεύματ     |
|                     | Απόβλητα (Waste) 🔋 🔕                                        | Αναγνωριστικό Αποστολής - Αριθμός πακέτων Φ Ακαθά                                                                                                    | οιστη Ποσότητα 🍦 Μονάδα Μέτρησης Ακαθάριστης Ποσότητας 🗘 K                             | αθαρή Ποσότητα 🌐 Μονάδα Μέτρησης Καθαμ |
|                     | Συνοριακός Έλεγχος<br>(Border) Κατάπλου                     | Consignment1 1200 9000                                                                                                    | KGM                                                                                    | Επιλέξτε τιμή                          |
|                     | Ακριβής χρόνος                                              | Λήψη Προτύπου Επιλογή αρχείου Δεν επιλέχθηκε κανένα αρχείο.                                                                                                  |                                                                                        | -terthent evolvert                     |

Επιλέγετε Υποβολή Ταξιδιού.

## VI.7

| $\leftrightarrow$ $\rightarrow$ C $\triangle$ mmsw.hcg.gr  | r/el-GR/Voyag | es                 |                                       |                              |                              |                                    |                       |                              |                                              | ☆ 👳 📕     | Ν Σε παύση |
|------------------------------------------------------------|---------------|--------------------|---------------------------------------|------------------------------|------------------------------|------------------------------------|-----------------------|------------------------------|----------------------------------------------|-----------|------------|
| 👠 Εθνική Ενιαία Ναυτιλια                                   | ακή Θυρίδ     | a                  | [                                     | Thu, 9 Jan 2020 14:25:05     | Greece Local Time            |                                    | Thu, 09 Ja            | n 2020 12:25:05 UTC          |                                              |           | EN   EL    |
| ٩                                                          | Ταξίδια       |                    |                                       |                              |                              |                                    |                       |                              |                                              |           |            |
| ssn ssn<br>Χρήστης                                         | Το μήνυμά ο   | ιας κατατέθηκε επι | τυχώς στην ΕΕΝΘ στις 9/1/2020 12:23:4 | 13 μμ UTC, Τοπική Ώρα Server | r: 9/1/2020 2:23:43 µµ ка. 6 | θα εξυπηρετηθεί με ID: 1219e678-b3 | 2a-490d-becd-5f1d7981 | d629. Θα <b>ειδοποιηθείτ</b> | <b>ε</b> για την έκβαση μέσω <b>e-mail</b> . |           |            |
| <ul> <li>Εγκρίσεις</li> <li>Αιτήματα Συσχέτισης</li> </ul> | Ταξίδια       |                    |                                       |                              |                              |                                    |                       |                              |                                              |           | 0          |
| 🏨 Πλοία 💦                                                  | Νέο Τα        | ξίδι               |                                       |                              |                              |                                    |                       |                              | A                                            | ναζήτηση: |            |
| 🗐 Ταξίδια >                                                | •             | Ship Call Id       | 🗢 Πλοίο                               | Αριθμός IMO                  | Λιμένας                      |                                    | ETA / ATA 🗘           | ETD / ATD                    | Υποβληθείσες Αναφορές                        | Ενέργεια  |            |
|                                                            | 0             | 11962              | TEST SHIP SAFESEANET for MS           | 9999999                      | Pachi (GRPME)                |                                    | 01/01/2020 09:16      | 09/01/2020 09:16             | <b>*</b>                                     |           | B          |
|                                                            | 0             | 11961              | TEST SHIP SAFESEANET for MS           | 9999999                      | Lakkion (GRPKK)              |                                    | 01/01/2020 09:13      | 09/01/2020 09:13             | *                                            | • 20      | 8          |
|                                                            | 0             | 11941              | TEST SHIP SAFESEANET for MS           | 9999999                      | Lakkion (GRPKK)              |                                    | 06/01/2020 08:10      | 07/01/2020 08:13             |                                              |           | B          |
| 2                                                          | 0             | 11711              | TEST SHIP SAFESEANET for MS           | 9999999                      | Kalamata (GRKLX)             |                                    | 08/01/2020 11:02      | 10/01/2020 11:03             | ``####                                       | • 2 0     |            |

| VII. | Ακριβής χρόνος καταπλού |
|------|-------------------------|
|      |                         |

#### VII.1 ← → C ☆ 🔒 nmsw.hcg.gr/el-GR/Voyages 🔯 🛧 🔯 📜 🚺 Σε παύση 👌 🗄 Thu, 9 Jan 2020 14:53:19 Greece Local Time Εθνική Ενιαία Ναυτιλιακή Θυρίδα Thu, 09 Jan 2020 12:53:19 UTC Ταξίδια 0 ssn ssr Ταξίδια ۲ Αναζήτηση 🔗 Αιτήματα Συσχέτια Ship Call Id Πλοίο Αριθμός IMO Λιμένας ETA / ATA ETD / ATD 🕴 Υποβληθείσες Αναφορές Ενέργεια 🚊 Πλού 0 11962 TEST SHIP SAFESEANET for MS 99999999 Pachi (GRPME) 01/01/2020 09:16 09/01/2020 09:16 • • \* 0 11961 TEST SHIP SAFESEANET for MS 99999999 Lakkion (GRPKK) 01/01/2020 09:13 09/01/2020 09:13 \* 0 00 11941 TEST SHIP SAFESEANET for MS 99999999 Lakkion (GRPKK) 06/01/2020 08:10 07/01/2020 08:13 0 0 00 11711 TEST SHIP SAFESEANET for MS 08/01/2020 11:02 10/01/2020 11:03 0 99999999 Kalamata (GRKLX) **₿₽₽** 000

Αφού προβάλετε τα ταξίδια σας (από το μενού Τα<mark>ξίδια → Τα Ταξίδια μου</mark>), επιλέγετε το εικονίδιο «ανανέωση» από τη στήλη Ενέργεια του επιθυμητού ταξιδιού.

## VII.2

| $\leftrightarrow$ $\rightarrow$ C $\triangle$ mmsw.hcg.g                  | gr/el-GR/Declarati | ons/CreateDeclaration?q=3                | wFOD8kutombab2DH | HTOurV01igNzeFuIng0                                    | NuZQuH2piAjkutomb      | aYk=                                      |          |         |                                                                                      |               | ☆ 🕻        | 7 🛃   N      | Σε παύση |
|---------------------------------------------------------------------------|--------------------|------------------------------------------|------------------|--------------------------------------------------------|------------------------|-------------------------------------------|----------|---------|--------------------------------------------------------------------------------------|---------------|------------|--------------|----------|
| 👠 Εθνική Ενιαία Ναυτιλ                                                    | ιακή Θυρίδα        |                                          | (                | Thu, 9 Jan 2020 15:1                                   | 0:19 Greece Local Time |                                           |          | Thu, (  | 09 Jan 2020 13:10:19 UTC                                                             |               |            |              | EN   EL  |
|                                                                           | Υποβολή            | Αναφοράς                                 |                  |                                                        |                        |                                           |          |         |                                                                                      |               |            |              |          |
| ssn ssn<br>Χρήστης                                                        | Ενέργειες          |                                          |                  | Στοιχεία Πλοίου                                        |                        |                                           |          |         | Πληροφορίες Ταξιδιού                                                                 |               |            |              |          |
| <ul> <li>Εγκρίσεις</li> <li>Αιτήματα Συσχέτισης</li> <li>Πλοία</li> </ul> | ٩                  | 6 🗸                                      | <u>କ୍</u>        | Όνομα Πλοίου: TES<br>IMO: 9999999<br>Σημαία Πλοίου: ΕΝ | IT SHIP SAFESEANET for | MS MMSI: 9999999999<br>Call Sign: SSNTEST |          |         | <b>Εθνικός κωδικός:</b> VNC-43838.3774286<br><b>Ημ. Έναρξης:</b> 8/1/2020 9:03:29 πμ | 59            |            |              |          |
| 🖽 Ταξίδια >                                                               |                    |                                          |                  |                                                        |                        |                                           |          |         |                                                                                      |               |            |              |          |
|                                                                           | Κατάπλοι           | Απόπλοι                                  |                  | Στοιχεία Πλοίου                                        | Στοιχεία Ταξιδιού      | Επιθεώρηση Κράτους Λιμένα                 | Ασφάλεια | Επικίνδ | υνα / Ρυπογόνα Εμπορεύματα (DPG)                                                     | Φορτίο Απόβλη | α Επιβάτες | Πλήρωμα      |          |
|                                                                           |                    | 72 Ωρών προ<br>κατάπλου                  | ٩                | Σημαία Πλοίου<br>EMSA (XX)                             |                        |                                           |          | ¥       |                                                                                      |               |            |              |          |
|                                                                           |                    | 24 Ωρών προ<br>κατάπλου                  | ٩                | Λιμένας Νηολόγησι                                      | ης (Locode)            |                                           |          |         | Λιμένας Νηολόγησης                                                                   |               | 1          | ιμένας Νηολό | γησης    |
|                                                                           |                    | Προ κατάπλου με                          |                  | Piraeus (GRPIR)                                        |                        |                                           | :        | ×·      | GRPIR                                                                                |               |            |              |          |
|                                                                           |                    | επικίνδυνα ή<br>Ρυπογόνα Φορτία<br>(DBC) |                  | Αριθμός Inmarsat                                       |                        |                                           |          |         | Ολική χωρητικότητα                                                                   |               |            |              |          |
|                                                                           |                    | (0P3)                                    |                  | 0                                                      |                        |                                           |          |         | 0                                                                                    |               |            |              |          |
|                                                                           |                    | Ασφάλεια (Security)                      |                  | Τύπος Πλοίου                                           |                        |                                           |          |         | Όνομα Εταιρείας                                                                      |               |            |              |          |
|                                                                           |                    |                                          |                  | General cargo ves                                      | sel (1.50)             |                                           |          | Ŧ       | SSNTEST                                                                              |               |            |              |          |
|                                                                           |                    | Απόβλητα (Waste)                         | 14               | Αριθμός ΙΜΟ της ετ                                     | αιρείας                |                                           |          |         |                                                                                      |               |            |              |          |
|                                                                           | $\bigcirc$         | Συνοριακός Έλεγχος<br>(Border) Κατάπλου  |                  |                                                        |                        |                                           |          |         |                                                                                      |               |            |              |          |
| -                                                                         | 10                 | Ακριβής χρόνος<br>κατάπλου               | 2 •              |                                                        |                        |                                           |          |         |                                                                                      |               |            |              |          |

Ενεργοποιώντας τον διακόπτη (1) της αναφοράς Ακριβής χρόνος κατάπλου, παρουσιάζεται το εικονίδιο εμφάνισης (2) («μάτι»), το οποίο και επιλέγετε, ώστε να εμφανιστούν τα πεδία που αντιστοιχούν στην αναφορά αυτή.

| νική Ενιαία Ναυτ    | ιλιακή Θυρίδα                           | Thu, 9 Jan 2020 15:26:37 Greece Local Time                                                                          | Thu, 09 Jan 2020 13:26:37 UTC                                                       |
|---------------------|-----------------------------------------|----------------------------------------------------------------------------------------------------|-------------------------------------------------------------------------------------|
|                     | Υποβολή Αναφοράς                        |                                                                                                    |                                                                                     |
| 1.12                | Ενέργειες                               | Στοιχεία Πλοίου                                                                                                    | Πληροφορίες Ταξιδιού                                                                |
| ;<br>Ευσχέτισης<br> | ð 🖻 🗸                                   | Compare Theorem EST SHIP SAFESEANET for MS MMSB: 99999999<br>MDI: 9999999<br>Zhymia Theorem EMSA Call Sign: SSNTEST | <b>Εθνικός κιυδικός</b> VNC-4338.377428669<br><b>Ημ. Ενορέγς</b> 8/1/2020 9:0329 πμ |
| ,                   | Κατάπλοι Απόπλοι                        | Σταχεία Πλοίου Σταιχεία Τοξιδιού Επιθεύρηση Κρότους Λυμένα Ασφάλα                                                   | ια Επινευδυνα / Ρωπογόνα Εμπαριοματα (DPG) Φορτία Απόβλητα Επιβάτης Πλήρι           |
|                     |                                         | Λιμένος κατάπλου *                                                                                                  | Εκτιμώμενος χρόνος κατάπλου                                                         |
|                     | 72 Ωρών προ<br>κατάπλου                 | Kalamata (GRKD)                                                                                                    | ו 08/01/2020 11:02                                                                  |
|                     | 1.000                                   | Εκτιμώμενος χρόνος απόπλου                                                                                          |                                                                                     |
|                     | 24 Ωρών προ<br>κατάπλου                 | 10/01/2020 11:03                                                                                                    |                                                                                     |
|                     | Προ κατάπλου με<br>επικίνδυνα ή         | Locode λιμενικής εγκατάστασης *                                                                                     | Αριθμός λιμενικής εγκατάστασης *                                                    |
|                     | Ρυπογόνα Φορτία<br>(DPG)                | GRXLX-0004 HELLENIC FUELS S.A                                                                                       | • 9004                                                                              |
|                     | Aggiálasa (Security)                    | Ονομα Πράκτορα *                                                                                                    |                                                                                     |
|                     |                                         | KOUSTENIS                                                                                                    |                                                                                     |
|                     | Απόβλητα (Waste)         [              | Тразению                                                                                                    | Φοξ                                                                                 |
|                     |                                         | +306974316788                                                                                                    |                                                                                     |
|                     | Συνοριακός Έλεγχος<br>(Border) Κατάπλου | Email                                                                                                    |                                                                                     |
|                     | Ακριβής χράνος                          | (a)                                                                                                    |                                                                                     |
|                     | Enternand                               |                                                                                                    |                                                                                     |

Στην καρτέλα Στοιχεία Ταξιδιού (1) συμπληρώνετε τα πεδία Ακριβής χρόνος κατάπλου (2) και Επιλέγετε Υποβολή Ταξιδιού (3).

## VII.4

**VII.3** 

| ← → C ☆ 🕯 nmsw.hcg.gr                                      | r/el-GR/Voya | ages                             |        |                                   |                  |                |                         |                                |                        |                        |                      |                                   | ☆ (      | ) 🗷 🛛        | Εε παύση |
|------------------------------------------------------------|--------------|----------------------------------|--------|-----------------------------------|------------------|----------------|-------------------------|--------------------------------|------------------------|------------------------|----------------------|-----------------------------------|----------|--------------|----------|
| 👠 Εθνική Ενιαία Ναυτιλιά                                   | ακή Θυρί     | δα                               |        |                                   | Thu, 9 Jan 202   | 0 15:37:45 Gr  | eece Local Time         |                                | Thu, 0                 | 9 Jan 2020 13:37       | :45 UTC              |                                   |          |              | EN   EL  |
| 3                                                          | Ταξίδια      | α                                |        |                                   |                  |                |                         |                                |                        |                        |                      |                                   |          |              |          |
| ssn ssn<br>Χρήστης                                         | Το μήνυμό    | ί σας κατατέθηκε επ              | πτυχώς | στην ΕΕΝΘ στις 9/1/2020 1:36:39 μ | μμ UTC, Τοπική Ω | !pα Server: 9/ | 1/2020 3:36:39 µµ каι Ө | α εξυπηρετηθεί με ID: 9cd0ccba | -ccf6-499d-936d-71edb9 | 27acb. Θα <b>ειδοτ</b> | <b>τοιηθείτε</b> για | ι την έκβαση μέσω <b>e-mail</b> . |          |              |          |
| <ul> <li>Εγκρίσεις</li> <li>Αιτήματα Συσχέτισης</li> </ul> | Ταξίδια      |                                  |        |                                   |                  |                |                         |                                |                        |                        |                      |                                   |          |              | 0        |
| <b>≜</b> Πλοία >                                           | Νέο Τ        | Γαξίδι                           |        |                                   |                  |                |                         |                                |                        |                        |                      | Av                                | αζήτηση: |              |          |
| 🗐 Ταξίδια 🛛 🔪                                              |              | <ul> <li>Ship Call Id</li> </ul> | ÷      | Πλοίο                             | Αριθμά           | ς IMO          | Λιμένας                 |                                | ETA / ATA              | ÷ ETD / AT             | D                    | 🕆 Υποβληθείσες Αναφορές           | Ενέργ    | εια          |          |
|                                                            | 0            | 11962                            |        | TEST SHIP SAFESEANET for MS       | 999999           | 9              | Pachi (GRPME)           |                                | 01/01/2020 09:16       | 09/01/20               | 20 09:16             | *                                 | •        | <b>r</b> oþ  |          |
|                                                            | 0            | 11961                            |        | TEST SHIP SAFESEANET for MS       | 999999           | 9              | Lakkion (GRPKK)         |                                | 01/01/2020 09:13       | 09/01/20               | 20 09:13             | ₩                                 | •        | <b>B</b> o B |          |
|                                                            | 0            | 11941                            |        | TEST SHIP SAFESEANET for MS       | 999999           | 9              | Lakkion (GRPKK)         |                                | 06/01/2020 08:10       | 07/01/20               | 20 08:13             |                                   | •        | <b>Z</b> or  |          |
| 2                                                          | 0            | 11711                            |        | TEST SHIP SAFESEANET for MS       | 999999           | 9              | Kalamata (GRKLX)        |                                | 08/01/2020 15:14       | 10/01/20               | 20 11:03             | ₫Ⴥൔ≙ኞ₺                            | 0        | <b>B</b>     |          |

VIII. ΠΡΟ ΑΠΟΠΛΟΥ ΜΕ ΕΠΙΚΙΝΔΥΝΑ Η΄ ΡΥΠΟΓΟΝΑ ΦΟΡΤΙΑ (DPG)

## VIII.1

| $\leftrightarrow$ $\rightarrow$ $\mathcal{C}$ $\bigtriangleup$ $$ nmsw.hcg | g.gr/el-GR/Voya | ages                             |                             |                           |                   |                  |                     |                       | ka ☆ 🕲 📕   | Ν Σε παύση |
|----------------------------------------------------------------------------|-----------------|----------------------------------|-----------------------------|---------------------------|-------------------|------------------|---------------------|-----------------------|------------|------------|
| 👠 Εθνική Ενιαία Ναυτι                                                      | ιλιακή Θυρί     | δα                               |                             | hu, 9 Jan 2020 15:48:57 ( | Greece Local Time | Thu, 09 Ja       | n 2020 13:48:57 UTC |                       |            | EN   EL    |
| 9                                                                          | Ταξίδιο         | α                                |                             |                           |                   |                  |                     |                       |            |            |
| ssn ssn ><br>Χρήστης                                                       | Ταξίδια         |                                  |                             |                           |                   |                  |                     |                       |            | D          |
| 🐡 Εγκρίσεις                                                                | Néo 1           | Γαξίδι                           |                             |                           |                   |                  |                     | 4                     | Αναζήτηση: |            |
| 🔗 Αιτήματα Συσχέτισης                                                      |                 | <ul> <li>Ship Call Id</li> </ul> | 🕆 Πλοίο                     | Αριθμός IMO               | Λιμένας           | ETA / ATA        | ETD / ATD           | Υποβληθείσες Αναφορές | Ενέργεια   |            |
| 🚊 Πλοία 💦 🔪                                                                |                 |                                  |                             |                           |                   |                  |                     |                       |            |            |
| 🗐 Ταξίδια 💦 🔪                                                              | 0               | 11962                            | TEST SHIP SAFESEANET for MS | 9999999                   | Pachi (GRPME)     | 01/01/2020 09:16 | 09/01/2020 09:16    | *                     | • • • •    |            |
|                                                                            | 0               | 11961                            | TEST SHIP SAFESEANET for MS | 9999999                   | Lakkion (GRPKK)   | 01/01/2020 09:13 | 09/01/2020 09:13    | <b>*</b>              |            | ]          |
|                                                                            | 0               | 11941                            | TEST SHIP SAFESEANET for MS | 9999999                   | Lakkion (GRPKK)   | 06/01/2020 08:10 | 07/01/2020 08:13    |                       | 0          | ]          |
|                                                                            | 0               | 11711                            | TEST SHIP SAFESEANET for MS | 9999999                   | Kalamata (GRKLX)  | 08/01/2020 15:14 | 10/01/2020 11:03    | ӓ҄҄҄Ѩ҇Ѧ҇Ӛ҄҂҉ѿ         | 0 Z O E    |            |

Αφού προβάλετε τα ταξίδια σας (από το μενού Ταξίδια → Τα Ταξίδια μου), επιλέγετε το εικονίδιο «ανανέωση» από τη στήλη Ενέργεια του επιθυμητού ταξιδιού.

## VIII.2

| ← → C ☆ @ nmsw.hc                                  | g.gr/el-GR/Declarations/CreateDeclaration?q=RcRjmP6TnJiNA3kkCK | lainiRyqxq8Ce6FoPlainiRVHHAzqWfgzh9T5CAVUm6ooCJNg7UdlilainimNVLAGjpVIainiOPnUsiniOPnUsiniOpnUsiniOPnUsiniOPnUsiniOPnUsiniOPnUsiniOPnUsiniOPnUsiniOPnUsiniOPnUsiniOPnUsiniOPnUsiniOPnUsiniOPnUsiniOPnUsiniOPnUsiniOPnUsini | JmODXGujBRgMkHUD08OWAvkutombaEuyEEY= 🙀 🔯 💹 🛛 🔞 🗵 🕫                                   |
|----------------------------------------------------|----------------------------------------------------------------|----------------------------------------------------------------------------------------------------|--------------------------------------------------------------------------------------|
| 👠 Εθνική Ενιαία Ναυτι                              | ιλιακή Ουρίδα                                                  | Thu, 9 Jan 2020 15:57:57 Greece Local Time                                                                                                    | Thu, 09 Jan 2020 13:57:57 UTC E                                                      |
| 3                                                  | Υποβολή Αναφοράς                                               |                                                                                                    |                                                                                      |
| ssn ssn<br>Χρήστης                                 | Ενέργειες                                                      | Στοιχεία Πλοίου                                                                                                    | Πληροφορίες Ταξιδιού                                                                 |
| 🔶 Εγκρίσεις<br>🔗 Αιτήματα Συαχέτισης<br>🏯 Πλοία -> | <ul> <li>▲ 1</li> <li>■ ✓ </li> </ul>                          | Όνομα Πλοίου: TEST SHIP SAFESEANET for MS         MMSI: 0999999           IMO: 0999999         Call Sign: SSNTEST           Σημαία Πλοίου: EMSA         Call Sign: SSNTEST                                                                                                    | <b>Εθνικός κωθικός</b> VNC 43338.377428000<br>Ημ. <b>Ένορξης</b> 8/1/2020 9/03/29 τμ |
| 🖽 Ταξίδια 💦                                        |                                                                |                                                                                                    |                                                                                      |
|                                                    | Κατάπλοι Απόπλοι                                               | Στοιχεία Πλοίου Στοιχεία Τοξιδιού Επιθεώρηση Κράτους Λιμένα Ασφάλεια                                                                                                    | Επικίνδυνα / Ρυπογόνα Εμπορεύματα (DPG) Φορτίο Απόβλητα Επιβάτες Πλήρωμα             |
|                                                    |                                                                | Σημαία Πλοίου                                                                                                    |                                                                                      |
|                                                    | Συνοριακός Έλεγχος<br>(Border) Απόπλου                         | EMSA (DO)                                                                                                    | v                                                                                    |
|                                                    | Προ απόπλου με     30     επικίνδυνα ή                         | Αιμένας Νηολόγησης (Locode)                                                                                                    | Αιμένος Νηολόγησης                                                                   |
|                                                    | Ρυπογόνα Φορτία<br>(DPG)                                       | Piraeus (GRPIR)                                                                                                    | x • GRPIR                                                                            |
|                                                    | Γενικό Δηλωτικό                                                | Αριθμός Inmarsat                                                                                                    | Ολική χωρητικότητα                                                                   |
|                                                    | (FAL1)                                                         | 0                                                                                                    | 0                                                                                    |
|                                                    | Δηλωτικό Φορτίου                                               | Τύπος Πλοίου                                                                                                    | Ονομα Εταιρείας                                                                      |
|                                                    | Πλοίου (FAL2)                                                  | General cargo vessel (1.50)                                                                                                    | ▼ SSNTEST                                                                            |

Επιλέγετε Απόπλοι (1) και Ενεργοποιώντας τον διακόπτη (2) της αναφοράς Προ απόπλου με επικίνδυνα ή Ρυπογόνα Φορτία (DPG), παρουσιάζεται το εικονίδιο εμφάνισης (3) («μάτι»), το οποίο και επιλέγετε, ώστε να εμφανιστούν τα πεδία που αντιστοιχούν στην αναφορά αυτή.

## VIII.3

| $\leftrightarrow$ $\rightarrow$ C $\triangle$ $$ nmsw.hcg.                | gr/el-GR/Declarations/CreateDeclaration?q=RcRjmP6TnJiNA3        | kk CK laini Ryqxq BCe 6 Fo Plaini RVH HAzq W fg zh 9 T5 CAV Um 6 oo CJ Ng 7 Udli laini m NVL AG jp V laini OC NG NG NG NG NG NG NG NG NG NG NG NG NG | ۱PnUmODXGujBRgMkHUD08OWAvkutombaEuyEEY= 🛧 🤠 🇾 🛛 کړ 🕫                                         |
|---------------------------------------------------------------------------|-----------------------------------------------------------------|----------------------------------------------------------------------------------------------------|----------------------------------------------------------------------------------------------|
| 👠 Εθνική Ενιαία Ναυτιλ                                                    | ιιακή Θυρίδα                                                    | Thu, 9 Jan 2020 16:05:08 Greece Local Time                                                                                                    | Thu, 09 Jan 2020 14:05:08 UTC E                                                              |
|                                                                           | Υποβολή Αναφοράς                                                |                                                                                                    |                                                                                              |
| ssn ssn ><br>Χρήστης                                                      | Ενέργειες                                                       | Στοιχεία Πλοίου                                                                                                    | Πληροφορίες Ταξιδιού                                                                         |
| <ul> <li>Εγκρίσεις</li> <li>Αιτήματα Συσχέτισης</li> <li>Πλοία</li> </ul> | ₫ 🗴 🖍                                                           | Ovopa Πλαίου: TEST SHIP SAFESEANET for MS MM8I: 999999999<br>IMD: 9999999<br>Σημαία Πλαίου: EMSA Gall Sign: SSNTEST                                  | <b>Εθνικός κωδικός 1</b> /1/2020 9:03:29 πμ<br><b>Ημ. Έναρξης</b> 8/1/2020 9:03:29 πμ        |
| 🖼 Ταξίδια >                                                               | Κατάπλοι Απόπλοι                                                | Στοιχεία Πλοίου <b>Στοιχεία Ταξιδιού</b> Επιθεώρηση Κράτους Αμένα Ασφάλεια<br>Επικίνδωνα / Ρωπονόνη Εμπορεύματα (IDPG) - Απότηλομε                   | α Επικίνδυνα / Ρυπογόνα Εμπορτύματα (DPG) Φορτίο Απόβλητα Επιβάτες Πλήρωμα                   |
|                                                                           | 72 Ωρών προ<br>κατάπλου                                         | Λιμένας κατάπλου *                                                                                                    | Εκτιμώμενος χρόνος κατάπλου                                                                  |
|                                                                           | 24 Ωρών προ                                                     | Kalamata (GRKLX)                                                                                                    | × ▼ 08/01/2020 11:02                                                                         |
|                                                                           | κατάπλου                                                        | Εκτιμώμενος χρόνος απόπλου<br>10/01/2020 11:03                                                                                                    |                                                                                              |
|                                                                           | Προ κατάπλου με 💼 👌<br>επικίνδυνα ή<br>Ρυπογόνα Φορτία<br>(DPG) | Locode λιμενικής εγκατάστασης *                                                                                                    | Αριθμός λιμενική εγκατάστασης *                                                              |
|                                                                           | Agentiana (Sagurity)                                            | GRKLX-0004 HELLENIC FUELS S.A                                                                                                    | • 0004                                                                                       |
|                                                                           |                                                                 | Όνομα Πράκτορα *                                                                                                    |                                                                                              |
|                                                                           | Απόβλητα (Waste)                                                | KOUSTENIS                                                                                                    |                                                                                              |
|                                                                           | Συνοριακός Έλεγχος<br>(Border) Κατάπλου                         | Τηλεφωνο                                                                                                    | Στοιχεία επικοινωνίας Πράκτορα<br>Φαξ                                                        |
|                                                                           |                                                                 | +306974316788                                                                                                    |                                                                                              |
|                                                                           | Ενεργός 🤙<br>Ακριβής<br>Χρόνος                                  | Email                                                                                                    |                                                                                              |
|                                                                           | Earan Ani                                                       | Σύντομη περιγραφή του φορτίου επί του πλοίου                                                                                                    | Ακριβής χρόνος κατάπλου *                                                                    |
|                                                                           | (FAL1)                                                          | Aurora@aba                                                                                                    | 08/01/2020 15:14                                                                             |
|                                                                           | Δηλωτικό Φορτίου                                                | NO <b>2</b>                                                                                                    |                                                                                              |
|                                                                           |                                                                 | Εκτιμώμενος χρόνος κατάπλου στον επόμενο λιμένα                                                                                                    | Προηγούμενος λιμένας                                                                         |
|                                                                           | Δηλωτικό Εφοδίων<br>του Πλοίου (FAL3)                           |                                                                                                    | •                                                                                            |
|                                                                           | Δηλωτικό                                                        | Εκτιμώμενος χρόνος απόπλου από τον προηγούμενο λιμένα                                                                                                | Σκοπός της στάσης                                                                            |
|                                                                           | Προσωπικών<br>Στοιχείων<br>Πληρώματος (FAL4)                    | Αριθμός ατόμων επί του πλοίου *                                                                                                    | <ul> <li>Ειτοιεχίει τρη</li> <li>Αριθμός ατόμων επί του πλοίου για επόμενο λιμένα</li> </ul> |
|                                                                           | Κατάσταση                                                       | 22                                                                                                    | 4                                                                                            |

Στην καρτέλα Στοιχεία Ταξιδιού (1) υποχρεωτικά πεδία συμπλήρωσης είναι τα Επόμενος λιμένας (2), Εκτιμώμενος χρόνος κατάπλου στον επόμενο λιμένα (3) και Αριθμός ατόμων επί του πλοίου για επόμενο λιμένα (4)

## VIII.4

| $\leftrightarrow$ $\rightarrow$ C $\triangle$ $$ nmsw.hcg. | .gr/el-GR/Declarations/CreateDeclaration?q=RcRjmP6TnJiNA3kk | eq:cKlainiRyqxqBCe6FoPlainiRVHHAzqWfgzh9T5CAVUm6ooCJNg7UdlilainimNVLAGjpVlainiOPnUmOlocoCJNg7UdlilainimNVLAGjpVlainiOPnUmOlocoCJNg7UdlilainimNVLAGjpVlainiOPNUmOlocoCJNg7UdlilainimNVLAGjpVlainiOPNUmOlocoCJNg7UdlilainimNVLAGjpVlainiANg7UdlilainimNVLAGjpVlainiANg7UdlilainimNVLAGjpVlainiANg7UdlilainimNVLAGjpVlainiANg7UdlilainimNVLAGjpVlainiNVLAGjpVlainiNVLAGj | DXGujBRgMkHUD08OWAvkutombaEuyEEY= 🛧 🤠 📕 🔞 Σε παύση 🗄                                   |
|------------------------------------------------------------|-------------------------------------------------------------|----------------------------------------------------------------------------------------------------|----------------------------------------------------------------------------------------|
| 👠 Εθνική Ενιαία Ναυτιλ                                     | ιιακή Θυρίδα                                                | Thu, 9 Jan 2020 16:17:40 Greece Local Time                                                                                                    | Thu, 09 Jan 2020 14:17:40 UTC EN   EL                                                  |
| •                                                          | Υποβολή Αναφοράς                                            |                                                                                                    |                                                                                        |
| ssn ssn ><br>Χρήστης                                       | Ενέργειες                                                   | Στοιχεία Πλοίου                                                                                                    | Πληροφορίες Ταξιδιού                                                                   |
| <ul> <li>Εγκρίσεις</li> <li>Αιτήματα Συσχέτισης</li> </ul> | <ul> <li>▲ I ✓ I ✓</li> </ul>                               | Όνομα Πλοίου: TEST SHIP SAFESEANET for MS         MMSI: 999999999           IMO: 99999999         Call Sign: SSNTEST           Σημαία Πλοίου: EMSA         Call Sign: SSNTEST                                                                                                    | <b>Εθνικός κωδικός:</b> VNC-43838.377428669<br><b>Ημ. Έναρξης:</b> 8/1/2020 9:03:29 πμ |
| 🚊 Πλοία 🛛 🔶                                                |                                                             |                                                                                                    |                                                                                        |
| 🖽 Ταξίδια 💦                                                |                                                             | 1                                                                                                    |                                                                                        |
|                                                            | Κατάπλοι Απόπλοι                                            | Στοιχεία Πλοίου Επιθεώρηση Κράτους Λιμένα Ασφάλεια Επ                                                                                                    | ικίνδυνα / Ρυπογόνα Εμπορεύματα (DPG) Φορτίο Απόβλητα Επιβάτες Πλήρωμα                 |
|                                                            |                                                             | Επικίνδυνα / Ρυπογόνα Εμπορεύματα (DPG) - Απόπλους Φορτίο - Απόπλους                                                                                                    |                                                                                        |
|                                                            | 72 Ωρών προ<br>κατάπλου                                     | Κλάση πλοίου κατά INF                                                                                                    | Επιβεβαίωση Λίστας Επικίνδυνων ή Ρυπογόνων εμπορευμάτων επί του Πλοίου *               |
|                                                            |                                                             | Επιλέξτε τιμή                                                                                                    | 2Επιλέξτε τιμή                                                                         |
|                                                            | 24 Ωρών προ<br>κατάπλου                                     | Στοιχεία Υπεύθυνου Φόρτωσης *                                                                                                    |                                                                                        |
|                                                            |                                                             | <b>3</b> Επιλέξτε τιμή                                                                                                    | •                                                                                      |
|                                                            | Προ κατάπλου με<br>επικινδυνα ή<br>Ρυπογόνα Φορτία<br>(DPG) |                                                                                                    |                                                                                        |

Στην καρτέλα Επικίνδυνα / Ρυπογόνα Εμπορεύματα (DPG) – Απόπλους (1) υποχρεωτικά πεδία συμπλήρωσης είναι τα Επιβεβαίωση Λίστας Επικίνδυνων ή Ρυπογόνων εμπορευμάτων επί του Πλοίου (2) και Στοιχεία Υπεύθυνου Φόρτωσης (3).

## VIII.5

| A sna       FxploRic       Mapoeopics Tal,δioύ         A tryine Jacobian       Image: Source Antipication Source Antipication Source Antipica                                                                                                    | E                   |                 | Thu, 09 Jan 2020 14:25:49 UTC                                                         | 8                                         | Thu, 9 Jan 2020 16:25:49 Greece Local Time                                                 |           | 1                                                  | ι Ενιαία Ναυτιλιακή Θυρίδ |
|----------------------------------------------------------------------------------------------------|---------------------|-----------------|---------------------------------------------------------------------------------------|-------------------------------------------|--------------------------------------------------------------------------------------------|-----------|----------------------------------------------------|---------------------------|
| Sh and a series of the series of the series                                                                                                    |                     |                 |                                                                                       |                                           |                                                                                            |           | ή Αναφοράς                                         | Υποβολ                    |
| κρίσεις<br>καίματα Συσχέτασης         Ουνομα Πλαίου:: TEST SHIP SAFESEANET for MS         MMS: 99999999<br>Call Sign: SNTEST         Εθνικός κινώδικός UNC-43838.377428669<br>Hμ. Τνοφέγες 2/1/2020 9:0329 πμ           λοία         )         Τριμαία Πλοίου:: EMSA         ΜMS: 9999999999999         Eθνικός κινώδικός UNC-43838.377428669           λοία         )         Τριμαία Πλοίου:: EMSA         ΜMS: 9999999999         Eθνικός κινώδικός UNC-43838.377428669           λοία         )         Τριμαία Πλοίου:: EMSA         ΜMS: 999999999         Eθνικός κινώδικός UNC-43838.377428669           Κατάπλο:         Γερικρικής κινώδικός UNC-43838.377428669         Τριμαίο Πλοίου: EMSA         Εθνικός κινώδικός UNC-43838.377428669           1         Τριμαίο Πλοίου:: EMSA         Στοιχεία Τδιδιού Στοιχεία Τδιδιού Επιθεώρηση Κράτος         Αριφάκαε Επικείσδυνα / Ρυπογόνα Εμπορικόματα (DPG) Φορτία Απάβλητα           1         Τρισφήγη         Ουρια Κατάπλου         Ορτία- Απάβλαρα         Ορτία- Απάβλαρα           24 Πρών προ<br>εκτάπλου         Επιεξισμοτο πής Διαγιουργή         Διαγμομοτικά Αποστολής - Διμάν εκγρόρτωσης Διαγών εφόρτωσης Διαφιάρι στου πίφου         Διαγμαραγου Εδισμούσια στου πίφου         Ορυμπάραγου μεταφοράς - Διαφιάρι στου πίφου                                                                                                    |                     |                 | Πληροφορίες Ταξιδιού                                                                  |                                           | Στοιχεία Πλοίου                                                                            |           |                                                    | Ενέργειες                 |
| οξίδα                                                                                                    |                     | 28669           | <b>Εθνικός κωδικάς:</b> VNC-43838.37742866<br><b>Ημ. Έναρξης:</b> 8/1/2020 9:03:29 πμ | MMSI: 999999999<br>Call Sign: SSNTEST     | Όνομα Πλαίου: TEST SHIP SAFESEANET for MS<br>IMO: 9999999<br>Σημαία Πλοίου: EMSA           | <u>କ୍</u> | 5                                                  | χέτισης                   |
|                                                                                                    | Επιβάτες Πλήρωμα    | Φορτίο Απόβλητα | Ασφάλεια Επικείνδυνα / Ρυπογόνα Εμπορεύματα (DPG)<br>ους                              | τιθεώρηση Κράτο<br>όπλους Φορτίο - Απόπλο | Στοιχεία Πλοίου Στοιχεία Ταξιδιού Ει<br>Επικίνδυνα / Ρυπογόνα Εμπορεύματα (DPG) - Απ       |           | Απόπλοι                                            | Κατάπλοι                  |
| 24 Ωρών προ<br>κατάπλου<br>Προσθηση<br>Τροσθηση<br>Τροσθηση | 2 Апоστολέ          |                 |                                                                                       |                                           | 2                                                                                          |           | 72 Ωρών προ<br>κατάπλου                            |                           |
|                                                                                                    |                     |                 | φόρτωσης 🍦 Αριθμός εγγράφου μεταφοράς 🔅                                               | φόρτωσης 🍦 Λιμάνι εκφ                     | <ul> <li>Προσθηκη επεξεργασια Διαγραφη</li> <li>Αναγνωριστικό Αποστολής - Λιμάν</li> </ul> |           | 24 Ωρών προ<br>κατάπλου                            |                           |
|                                                                                                    |                     |                 | ιν πίνακα                                                                             | Δεν υπάρχουν δεδομένα στοι                |                                                                                            |           | Προ κατάπλου με<br>επικίνδυνα ή<br>Ρυπονόνα Φροτία |                           |
| (DPG) Expaniformal 0 fact 0 and 0 styppage                                                                                                    | Προηγούμενη Επόμενη |                 |                                                                                       |                                           | Εμφανίζονται Ο έως Ο από Ο εγγραφές                                                        |           | (DPG)                                              |                           |

#### Στην ενότητα Αποστολές (2) της καρτέλας Φορτίο (1), επιλέγετε Προσθήκη (3).

| Αποστολές - Δημιουργία Νέας Εγγραφής × |                |                          |          |  |  |  |  |
|----------------------------------------|----------------|--------------------------|----------|--|--|--|--|
| Αναγνωρ<br>Αποστολ                     | ιστικό<br>ής   | Θα υπολογιστεί αυτόματα. |          |  |  |  |  |
| Λιμάνι φ                               | όρτωσης        | Επιλέξτε τιμή            | × •      |  |  |  |  |
| Λιμάνι εκ                              | φόρτωσης       | Επιλέξτε τιμή            | × •      |  |  |  |  |
| Αριθμός<br>μεταφορ                     | εγγράφου<br>άς |                          |          |  |  |  |  |
|                                        |                | -                        | Προσθήκη |  |  |  |  |
| ροσθήκη                                | Επεξεργασία    | διαγραφή                 |          |  |  |  |  |

Στο αναδυόμενο παράθυρο (Αποστολές) μπορείτε να καταχωρήσετε τους λιμένες φόρτωσης και εκφόρτωσης (δεν είναι υποχρεωτικό) και επιλέγετε Προσθήκη.

## VIII.6

| ← → C ☆ 🗎 nmsw.hcg                                                             | g.gr/el-GR/Declarations/CreateDeclaration?q=RcRjmP6TnJiNA3kkCl | $\label{eq:klaini} KlainiRyqxqBCe6FoPlainiRVHHAzqWfgzh9T5CAVUm6ooCJNg7UdlilainimNVLAGjpVlainiOPnIplainiRyqxqBCe6FoPlainiRVHHAzqWfgzh9T5CAVUm6ooCJNg7UdlilainimNVLAGjpVlainiOPnIplainiRVHHAzqWfgzh9T5CAVUm6ooCJNg7UdlilainimNVLAGjpVlainiOPnIplainiRVHHAzqWfgzh9T5CAVUm6ooCJNg7UdlilainimNVLAGjpVlainiOPnIplainiRVHHAzqWfgzh9T5CAVUm6ooCJNg7UdlilainimNVLAGjpVlainiOPnIplainiRVHHAzqWfgzh9T5CAVUm6ooCJNg7UdlilainimNVLAGjpVlainiOPnIplainiRVHHAzqWfgzh9T5CAVUm6ooCJNg7UdlilainimNVLAGjpVlainiOPnIplainiRVHHAzqWfgzh9T5CAVUm6ooCJNg7UdlilainimNVLAGjpVlainiOPnIplainiRVHHAzqWfgzh9T5CAVUm6ooCJNg7UdlilainimNVLAGjpVlainiOPnIplainiRVHHAzqWfgzh9T5CAVUm6ooCJNg7UdlilainimNVLAGjpVlainiOPnIplainiRVHHAzqWfgzh9T5CAVUm6ooCJNg7UdlilainimNVLAGjpVlainiOPnIplainiRVHHAzqWfgzh9T5CAVUm6ooCJNg7UdlilainimNVLAGjpVlainiOPnIplainiNVLAGjpVlainiOPnIplainiPlainimNVLAGjpVlainiNVLAGjpVlainiN$ | IUmODXGujBRgMkHUD08OWAvkutombaEuyEEY=                                               | 🤨 🗾  🔃 Σε παύση                           |
|--------------------------------------------------------------------------------|----------------------------------------------------------------|----------------------------------------------------------------------------------------------------|-------------------------------------------------------------------------------------|-------------------------------------------|
| 👠 Εθνική Ενιαία Ναυτι                                                          | λιακή Θυρίδα                                                   | Fri, 10 Jan 2020 12:09:44 Greece Local Time                                                                                                    | Fri, 10 Jan 2020 10:09:44 UTC                                                       | EN   EL                                   |
| SSIN SSIN ><br>Xprjatrije                                                      | Υποβολή Αναφοράς                                               |                                                                                                    |                                                                                     |                                           |
|                                                                                | Ενέργειες                                                      | Στοιχεία Πλοίου                                                                                                    | Πληροφορίες Ταξιδιού                                                                |                                           |
| <ul> <li>Εγκρίσεις</li> <li>Αιτήματα Συσχέτισης</li> <li>Πλοία &gt;</li> </ul> | ৫ ট ✓ ট                                                        | Oveput INvelou: TEST SHIP SAFESEANET for MS MMSI: 999999999<br>IMC: 9999999 Gall Sign: SSNTEST<br>Σημαία Πλοίου: EMSA                                                                                                    | <b>Εθνικός κωδικός</b> VNC-43838.377428669<br><b>Ημ. Εναρξης</b> 8/1/2020 9:0329 πμ |                                           |
| 🗒 Ταξίδια >                                                                    | Κατάπλοι Απόπλοι                                               | Στοιχεία Πλοίου Στοιχεία Ταξιδιού Επιθεώρηση Κράτους Λιμένα Ασφάλεια<br>Επικείνδωνα / Ρυπογόνα Εμπορεύματα (DPG) - Απόπλους Φορτίο - Απόπλους                                                                                                    | Επικίνδυνα / Ρυπογόνα Εμπορεύματα (DPG) Φορτίο Απόβλητα Επιβά                       | τες Πλήρωμα                               |
|                                                                                | 72 Ωρών προ<br>κατάπλου                                        |                                                                                                    |                                                                                     | Αποστολές                                 |
|                                                                                | 24 Ωρών προ<br>κατάπλου                                        | Προυθήκη Επιεξεργασία Διαγραφή<br>Αναγνωριστικό Αποστολής - Λιμάνι φόρτωσης Φ Λιμάνι εκφόρτωσης Φ                                                                                                    | Αριθμός εγγράφου μεταφοράς 🗢                                                        |                                           |
|                                                                                | Προ κατάπλου με<br>επικύδυνα ή<br>Ρυπογόνο Φορτία<br>(DPG)     | Δεν υπάρχουν δεδομένα στον πίνακα<br>Εμφανίζονται θ έως θ από θ εγγραφές                                                                                                    | Прот                                                                                | γούμενη Επόμενη                           |
|                                                                                | Ασφάλεια (Security)                                            | Λήψη Προτύπου Επιλογή αρχείου Δεν επιλέχθηκε κανένα αρχείο.                                                                                                    | Επικίνδυνα και ρι                                                                   | υπογόνα εμπορεύματα                       |
|                                                                                | Απόβλητα (Waste)                                               | 2 Προσθήκη Επεξεργασία Διαγραφή                                                                                                    |                                                                                     |                                           |
|                                                                                | Συνοριακός Έλεγχος<br>(Border) Κατάπλου                        | Αναγνωριστικό Αποστολής - Αριθμός πακέτων - Ακαθάριστη ποσότητα                                                                                                    | Ο Μονάδα Ο Καθαρή ποσότητα Ο Καθαρή ποσότητα Μονάδας Ο Θέο                          | η στοιβασίας Φ Α<br>ν υπάρχουν δεδομένα ( |
|                                                                                | Ενεργός<br>Ακριβής<br>Χρόνος<br>Κατάπλου                       | Εμφανίζονται Ο έως Ο από Ο εγγραφές<br>Α <mark>ήψη Προτύπου Επιλογή αρχείου</mark> Δεν επιλέχθηκε κανένα αρχείο.                                                                                                    | Røor                                                                                | γούμενη Επόμενη                           |

| Αναγνωριστικό                               | Επιλέξτε τιμή  | ٠ |
|---------------------------------------------|----------------|---|
| Αποστολής                                   | Επιλέξτε τιμή  |   |
| Αριθμός πακέτων                             | Consignment1   |   |
| Ακαθάριστη Ποσότητα                         |                |   |
| Μονάδα Μέτρησης<br>Ακαθάριστης<br>Ποσότητας | Επιλέξτε τιμή  | • |
| Καθαρή Ποσότητα                             |                |   |
| Μονάδα Μέτρησης<br>Καθαρής Ποσότητα         | Επιλέξτε τιμή  | ٠ |
| Θέση στοιβασίας                             |                |   |
| Αριθμός Μονάδας<br>Μεταφοράς                |                |   |
| Ορθή Τεχνική Ονομασία                       |                |   |
| Ταξινόμηση DG                               | 2Επιλέξτε τιμή | • |
| Κατηγορία κινδύνου<br>κατά ΙΜΟ              | Επιλέξτε τιμή  | • |
| Αριθμός UN                                  |                |   |
| Επιπρόσθετες<br>πληροφορίες                 |                |   |

#### Στην ενότητα Επικίνδυνα και ρυπογόνα εμπορεύματα (1) Επιλέγετε Προσθήκη (2).

Στο αναδυόμενο παράθυρο και ειδικότερα στο πεδίο Αναγνωριστικό Αποστολής (1) επιλέγετε την τιμή που δημιουργήθηκε προηγουμένως από το σύστημα (Consignment1). Στο πεδίο Ταξινόμηση DG (2) επιλέγετε την κατηγορία του επικίνδυνου φορτίου και ανάλογα με αυτήν τα κατάλληλα πεδία, σύμφωνα με τον παρακάτω πίνακα και ακολούθως επιλέγετε Προσθήκη (3).

| Κώδικας /<br>Στοιχεία Σύμβαση | IMDG           | IGC         | IBC            | MARPOL<br>ANNEX I  | IMSBC       |  |  |  |  |
|-------------------------------|----------------|-------------|----------------|--------------------|-------------|--|--|--|--|
| Δεδομένων                     |                |             |                |                    |             |  |  |  |  |
| Textual reference/            | Υποχρεωτικό    | Υποχρεωτικό | Υποχρεωτικό    | Υποχρεωτικό        | Υποχρεωτικό |  |  |  |  |
| ονομασία                      | Βλ. παρ. 6.4.1 |             |                |                    |             |  |  |  |  |
| UN Number/                    | Variation      | Vacuation   | Δεν            | Δεν                | Κατά        |  |  |  |  |
| Αριθμός Ηνωμένων              | τποχρεωτικο    | ποχρεωτικο  | εφαρμόζεται    | εφαρμόζεται        | περίπτωση   |  |  |  |  |
| Εθνών                         |                |             | Βλ. παρ. 6.4.2 |                    |             |  |  |  |  |
| IMO hazard class/<br>Κλάση    | Υποχρεωτικό    | Υποχρεωτικό | Προαιρετικό    | Δεν<br>εφαρμόζεται | Υποχρεωτικό |  |  |  |  |
| επικινδυνότητας<br>IMO        | Bλ. παρ. 6.4.3 |             |                |                    |             |  |  |  |  |
| Quantity/ποσότητα             | Υποχρεωτικό    | Υποχρεωτικό | Υποχρεωτικό    | Υποχρεωτικό        | Υποχρεωτικό |  |  |  |  |
| (μικτή ή καθαρή)              | Βλ. παρ. 6.4.4 |             |                |                    |             |  |  |  |  |
| Stowage position/             | Υποχρεωτικό    | Υποχρεωτικό | Υποχρεωτικό    | Υποχρεωτικό        | Υποχρεωτικό |  |  |  |  |
| Θέση στοιβασίας               | Βλ. παρ. 6.4.5 |             |                |                    |             |  |  |  |  |
| Transport unit ID/            | Varovocurryć   | Δεν         | Δεν            | Δεν                | Δεν         |  |  |  |  |
| Αριθμός μονάδας               | ποχρεωτικό     | εφαρμόζεται | εφαρμόζεται    | εφαρμόζεται        | εφαρμόζεται |  |  |  |  |
| μεταφοράς                     |                |             | Βλ. παρ. 6.4.6 |                    |             |  |  |  |  |
| INE close ( V) dan            | Κατά           | Δεν         | Δεν            | Δεν                | Δεν         |  |  |  |  |
|                               | περίπτωση      | εφαρμόζεται | εφαρμόζεται    | εφαρμόζεται        | εφαρμόζεται |  |  |  |  |
|                               |                |             | Βλ. παρ. 6.4.7 |                    |             |  |  |  |  |

## VIII.7

| 👠 Εθνική Ενιαία Ναυτ                        | αλιακή Θυρίδα                           | Fri, 10 Jan 2020 12:19:45 Greece Local Time                                                                                                    | Fri, 10 Jan 2020 10:19:45 UTC                                                          | EN                                          |
|---------------------------------------------|-----------------------------------------|----------------------------------------------------------------------------------------------------|----------------------------------------------------------------------------------------|---------------------------------------------|
|                                             | Υποβολή Αναφοράς                        |                                                                                                    |                                                                                        |                                             |
| ι ssn 📏<br>jστης                            | Ενέργειες                               | Στοιχεία Πλοίου                                                                                                    | Πληροφορίες Ταξιδιού                                                                   |                                             |
| Εγκρίσεις<br>Αιτήματα Συσχέτισης<br>Πλοία > | <ul> <li>▲ 🖻 ✓ 🖻</li> </ul>             | ზოდი მპინით: TEST SHIP SAFESEANET for MS MMSI: 999999999<br>IMO: 9999999 Call Sign: SSNTEST<br>Σημαία Πλοίου: EMSA                              | <b>Εθνικός κωδικός:</b> VNC-43838.377428669<br><b>Ημ. Έναρξης:</b> 8/1/2020 9:03:29 πμ |                                             |
| Ταξίδια >                                   | Κατάπλοι Απόπλοι                        | Στοιχεία Πλοίου <b>Στοιχεία Τοξιδιού</b> Επιθεώρηση Κράτους Λιμένα Ασφά<br>Επικίνδυνα / Ρυπογόνα Εμπορεύματα (DPG) - Απόπλους Φορτίο - Απόπλους | λεια Επικίνδυνα / Ρυπογόνα Εμπορεύματα (DPG) Φορτίο Απόβ                               | ίλητα Επιβάτες Πλήρωμα                      |
|                                             | 72 Ωρών προ<br>κατάπλου                 |                                                                                                    |                                                                                        | Αποστολές                                   |
|                                             | 24 Ωρών προ<br>κατάπλου                 | Προσθήκη Επεξεργασία Διαγραφή<br>Αναγνωριστικό Αποστολής - Λιμάνι φόρτωσης Φ Λιμάνι εκφόρτωση                                                   | ς Φ Αριθμός εγγράφου μεταφοράς Φ                                                       |                                             |
|                                             | Προ κατάπλου με 👔 🙋                     | Consignment1 No value No value                                                                                                    |                                                                                        |                                             |
|                                             | Ρυπογόνα Φορτία<br>(DPG)                | Εμφανίζονται 1 έως 1 από 1 εγγραφές                                                                                                    |                                                                                        | Προηγούμενη 1 Επόμενη                       |
|                                             | Ασφάλεια (Security)                     | Λήψη Προτύπου Επιλογή αρχείου Δεν επιλέχθηκε κανένα αρχείο.                                                                                     |                                                                                        |                                             |
|                                             | Απόβλητα (Waste)                        | Προσθήκη Επεξεργασία Διαγραφή                                                                                                    | Ēr                                                                                     | τικίνδυνα και ρυπογόνα εμπορεύματα          |
|                                             | Συνοριακός Έλεγχος<br>(Border) Κατάπλου | Αναγνωριστικό Αποστολής         Αριθμός πακέτων         Ακαθάριστη ποσότ           Consignment1         56         1485                         | ητα • Μονάδα • Καθαρή ποσότητα • Καθαρή ποσότητα Μον<br>ΚGM Επιλέξτε τιμή              | <u>λάδας Φ Θέση στοιβασίας Φ</u><br>3deck 3 |
|                                             | Ενεργός<br>Ακριβής                      | <ul> <li>Εμφανίζονται 1 έως 1 από 1 εγγραφές</li> </ul>                                                                                         |                                                                                        | Προηγούμενη 1 Επόμενη                       |

Επιλέγετε Υποβολή Ταξιδίου.

## VIII.8

| $\leftrightarrow$ $\rightarrow$ C $\triangle$ $\hat{m}$ nmsw.hcg.gr/ | el-GR/Voya  | ges               |          |                                   |                             |                                     |                           |                         |                                 |                            | ☆          | 🤨 📕 (N)   | Σε παύση |
|----------------------------------------------------------------------|-------------|-------------------|----------|-----------------------------------|-----------------------------|-------------------------------------|---------------------------|-------------------------|---------------------------------|----------------------------|------------|-----------|----------|
| 🚺 Εθνική Ενιαία Ναυτιλια                                             | κή Θυρίδ    | α                 |          |                                   | Fri, 10 Jan 2020 12:34:25 0 | ireece Local Time                   |                           | Fri, 10 Ja              | n 2020 10:34:25 UTC             |                            |            |           | EN   EL  |
| Ssn ssn                                                              | Γαξίδιο     | ι                 |          |                                   |                             |                                     |                           |                         |                                 |                            |            |           |          |
| Χρήστης                                                              | Το μήνυμά ( | σας κατατέθηκε επ | ατυχώς ο | στην ΕΕΝΘ στις 10/1/2020 10:33:26 | 5 πμ UTC, Τοπική Ώρα Serve  | r: 10/1/2020 12:33:26 μμ και θα εξι | πηρετηθεί με ID: 72f7ffa9 | 9-32a3-41ca-ad1b-b0fb32 | 92238c. Θα <b>ειδοποιηθεί</b> : | τε για την έκβαση μέσω e-n | nail.      |           |          |
| Εγκρίσεις                                                            | Ταξίδια     |                   |          |                                   |                             |                                     |                           |                         |                                 |                            |            |           | 0        |
| <ul> <li></li></ul>                                                  | Νέο Το      | ιξίδι             |          |                                   |                             |                                     |                           |                         |                                 |                            | Αναζήτηση: |           |          |
| 🗐 Ταξίδια >                                                          | •           | Ship Call Id      | ¢        | Πλοίο                             | Αριθμός ΙΜΟ                 | Λιμένας                             |                           | ETA / ATA               | ETD / ATD                       | 🕆 Υποβληθείσες Αναφ        | ρορές Ε    | νέργεια   |          |
|                                                                      | 0           | 11962             |          | TEST SHIP SAFESEANET for MS       | 9999999                     | Pachi (GRPME)                       |                           | 01/01/2020 09:16        | 09/01/2020 09:16                | *                          | (          | o B ( ) B |          |
|                                                                      | 0           | 11961             |          | TEST SHIP SAFESEANET for MS       | 9999999                     | Lakkion (GRPKK)                     |                           | 01/01/2020 09:13        | 09/01/2020 09:13                | *                          | 0          | orob      |          |
|                                                                      | 0           | 11941             |          | TEST SHIP SAFESEANET for MS       | 9999999                     | Lakkion (GRPKK)                     |                           | 06/01/2020 08:10        | 07/01/2020 08:13                |                            | 0          | • Z O B   |          |
|                                                                      | <b>2</b> °  | 11711             |          | TEST SHIP SAFESEANET for MS       | 9999999                     | Kalamata (GRKLX)                    |                           | 08/01/2020 15:14        | 10/01/2020 11:03                | ₿₽₽₽₩                      | <b>.</b>   | ø Z O B   |          |

.

0 11962

0 11961

0 11941

Ship Call Id

0 Πλοίο

TEST SHIP SAFESEANET for MS

TEST SHIP SAFESEANET for MS

TEST SHIP SAFESEANET for MS

Φεβρουαρίος 2020

Ενέργεια

|                                                   | <b>ΙΧ.</b> <u>Ακριβής χρόνος</u>            | ΑΠΟΠΛΟΥ.                      |                      |
|---------------------------------------------------|---------------------------------------------|-------------------------------|----------------------|
| X.1 ← → C △ <sup>®</sup> nmsw.hcg.gr/el-GRVoyages |                                             |                               | 🛐 🛧 🛡 📕 🔞 Iz navion) |
| 🚺 Εθνική Ενιαία Ναυτιλιακή Θυρίδα                 | Fri, 10 Jan 2020 12:53:38 Greece Local Time | Fri, 10 Jan 2020 10:53:38 UTC | EN                   |
| Ταξίδια                                           |                                             |                               |                      |
| ssn ssn γ<br>Χρήστις                              |                                             |                               | 0                    |
| Εγκρίσεις                                         |                                             |                               | Αναζήτηση:           |

ETA / ATA

01/01/2020 09:16

01/01/2020 09:13

06/01/2020 08:10

ETD / ATD

09/01/2020 09:16

09/01/2020 09:13

07/01/2020 08:13

Υποβληθείσες Αναφορές

\*

\*

Λιμένας

Pachi (GRPME)

Lakkion (GRPKK)

Lakkion (GRPKK)

Αριθμός IMO

9999999

99999999

9999999

#### IX.2

| ← → C ☆ 🔒 nmsw.h                                                               | hcg.gr/el-GR/Declarations/CreateDeclaration?            | q=3wFOD8kutombab | 2DHTOurV01igNzeFuIng0NuZQuH2piAjkutombaYk=                                                                                     |                                                                                                    |                                      | Q \$             | 🤓 🗾 🛛 Ν Σε παύση   |
|--------------------------------------------------------------------------------|---------------------------------------------------------|------------------|----------------------------------------------------------------------------------------------------|----------------------------------------------------------------------------------------------------|--------------------------------------|------------------|--------------------|
| 👠 Εθνική Ενιαία Ναυτιλ                                                         | ιακή Θυρίδα                                             |                  | Fri, 10 Jan 2020 12:58:35 Greece Local Time                                                                                    | Fri, 1                                                                                                    | 0 Jan 2020 10:58:35 UTC              |                  | EN   E             |
|                                                                                | Υποβολή Αναφοράς                                        |                  |                                                                                                    |                                                                                                    |                                      |                  |                    |
| ssn ssn ><br>Χρήστης                                                           | Ενέργειες                                               |                  | Στοιχεία Πλοίου                                                                                                    |                                                                                                    | Πληροφορίες Ταξιδιού                 |                  |                    |
| <ul> <li>Εγκρίσεις</li> <li>Αιτήματα Συσχέτισης</li> <li>Πλοία &gt;</li> </ul> | ▲ 1 <sup>1</sup> ✓                                      | ଜ                | Όνομα Πλοίου: TEST SHIP SAFESEANET for MS         Μ           ΙΜΟ: 9999999         Ci           Σημαία Πλοίου: EMSA         Ci | Design Theology: TEST SHP SAFESEANET for MS         MMSB: 99999999         Εθνικός κυιδικός VIX-43838.377428669           MM: S999999         Call Sign: SSI/TEST         Ημ. Ένοφξης 6/1/2020 9:03:29 mj           Σημηκία Thaolow: EMSA         Ελικός κυιδικός VIX-43838.377428669 |                                      |                  |                    |
| 🗏 Ταξίδια >                                                                    | Κατάπλοι Απόπλοι                                        |                  | Στοιχεία Πλοίου Στοιχεία Ταξιδιού Επιθεώρηση Κρ<br>Επικίνδυνα / Ρυπογόνα Εμπορεύματα (DPG) - Απόπλους                          | άτους Λιμένα Ασφάλεια Επικίνδυνα / Ρυπογό<br>Φορτίο - Απόπλους                                                                                                    | να Εμπορεύματα (DPG) Φορτίο Απόβλητα | Επιβάτες Πλήρωμα |                    |
|                                                                                | Συνοριακός Έλεγχος<br>(Border) Απόπλου                  |                  | Σημαία Πλοίου                                                                                                    |                                                                                                    |                                      |                  |                    |
|                                                                                | Προ απόπλου με<br>επικίνδυνα ή Ρυπογόνα<br>Φορτία (DPG) |                  | EMSA (OC)<br>Λιμένας Νηολόγησης (Locode)                                                                                       | •                                                                                                    | Λιμένας Νηολόγησης                   |                  | Λιμένας Νηολόγησης |
|                                                                                | Γενικό Δηλωτικό (FAL1)                                  |                  | Piraeus (GRPIR)                                                                                                    | × •                                                                                                    | GRPIR                                |                  |                    |
|                                                                                | Δηλωτικό Φορτίου<br>Πλοίου (FAL2)                       |                  | Αριθμός Inmarsat<br>Ο                                                                                                    |                                                                                                    | Ολική χωρητικότητα<br>0              |                  |                    |
|                                                                                | Δηλωτικό Εφοδίων του<br>Πλοίου (FAL3)                   |                  | Τύπος Πλοίου<br>General cargo vessel (1.50)                                                                                    | T                                                                                                    | Όνομα Εταιρείας<br>SSNTEST           |                  |                    |
|                                                                                | Κατάσταση<br>Πληρώματος (FAL5)                          |                  | Αριθμός ΙΜΟ της εταιρείας<br>9999999                                                                                           |                                                                                                    |                                      |                  |                    |
|                                                                                | Κατάσταση Επιβατών<br>(FAL6)                            |                  |                                                                                                    |                                                                                                    |                                      |                  |                    |
|                                                                                | Δηλωτικό Επικίνδυνων<br>Εμπορευμάτων (FAL7)             |                  |                                                                                                    |                                                                                                    |                                      |                  |                    |
|                                                                                | Ακριβής χρόνα<br>απόπλου                                | 3                |                                                                                                    |                                                                                                    |                                      |                  |                    |

#### Επιλέγετε Απόπλοι (1) και

Ενεργοποιώντας τον διακόπτη (2) της αναφοράς Ακριβής χρόνος απόπλου, παρουσιάζεται το εικονίδιο εμφάνισης (3) («μάτι»), το οποίο και επιλέγετε, ώστε να εμφανιστούν τα πεδία που αντιστοιχούν στην αναφορά αυτή.

## IX.3

| C 🏠 🔒 nms                     | sw.hcg.gr/el-GR/Dec | larations/CreateDeclaration?q=           | RcRjmP6TnJiNA3k | kCKlainiRyqxqBCe6FoPlainiRVHHAzqWfgzh9T5CAVUm6ooCJNg7UdlilainimNVL                                                                     | \GjpVlainiOPnUmODXGujBRgMkHUD08OWAvkutombaEuyEEY=                               | 🤍 🚖 🤠 💹 🚺 Σεπα                |
|-------------------------------|---------------------|------------------------------------------|-----------------|----------------------------------------------------------------------------------------------------|---------------------------------------------------------------------------------|-------------------------------|
| Εθνική Ενιαία Ναυτ            | τιλιακή Θυρίδα      |                                          |                 | Fri, 10 Jan 2020 13:03:31 Greece Local Time                                                                                            | Fri, 10 Jan 2020 11:03:31 UTC                                                   | E                             |
|                               | Υποβολή             | Αναφοράς                                 |                 |                                                                                                    |                                                                                 |                               |
|                               | Ενέργειες           |                                          | 3               | Στοιχεία Πλοίου                                                                                                    | Πληροφορίες Ταξιδιού                                                            |                               |
| ισεις<br>ματα Συσχέτισης<br>α | đ                   | 3                                        | ଝ               | Ovope Tholou: TEST SHIP SAFESEANET for MS MMSI: 99999999<br>MG: 9999999 Call Sign: SSNTEST<br>Injunia Tholou: EMSA                     | <b>Εθνικός Κωδικός VNC-43</b> 838.377428669<br>Ημ. Έναρξης: 8/1/2020 9.03.29 πμ |                               |
| <b>ία</b> >                   | Κατάπλοι            | Απόπλοι                                  |                 | Στοιχεία Τλοίου Στοιχεία Ταξιδού Επιθεώρηση Κράτους Αμιλια Ασφάλεια<br>Επισμύζεια (Ρυποχών Εμποροίματα ΠΡΩ), Απόπους - Φοστίο, Απόπους | ι Επικίνδυνα / Ρυπογόνα Εμπορεύματα (DPG) Φορτίο Απόβλητα                       | Επιβάτες Πλήρωμα              |
|                               |                     | 72 Ωρών προ κατάπλου                     | ٢               | Λιμένας κατάπλου *                                                                                                    | Εκτιμώμενος χρόνος κατάπλου                                                     |                               |
|                               |                     | 24 Ωρών προ κατάπλου                     | ٩               | Kalamata (GRKLX)                                                                                                    | × ▼ 08/01/2020 11:02                                                            | â                             |
|                               |                     | Προ κατάπλου με<br>επικίνδυνα ή Ρυπογόνα |                 | 10/01/2020 11:03                                                                                                    |                                                                                 |                               |
|                               |                     | Φορτια (DPG)<br>Ασφάλεια (Security)      |                 | Locode λιμενικής εγκατάστασης *<br>GRKLX-0004 HELLENIC FUELS S.Α                                                                       | Αριθμός λιμενικής εγκατάστασης *<br>• 0004                                      | Λιμενική εγκατάστασ           |
|                               |                     | Απόβλητα (Waste)                         |                 | Ονομα Πράκτορα *<br>KOUSTENIS                                                                                                    |                                                                                 |                               |
|                               | $\bigcirc$          | Συνοριακός Έλεγχος<br>(Border) Κατάπλου  |                 | Τηλεφωνο                                                                                                    | Φαξ                                                                             | Στοιχεία επικοινωνίας Πράκτορ |
|                               |                     | Ενεργός<br>Ακριβής Χρόνος<br>Κατάπλου    | ۲               | +306974316788<br>Email                                                                                                    |                                                                                 |                               |
|                               | $\bigcirc$          | Γενικό Δηλωτικό (FAL1)                   |                 | Σύντομη περιγραφή του φορτίου επί του πλοίου                                                                                           | Ακριβής χρόνος κατάπλου *                                                       |                               |
|                               | $\bigcirc$          | Δηλωτικό Φορτίου<br>Πλοίου (FAL2)        |                 | Αγκυροβόλιο                                                                                                    | 08/01/2020 15:14<br>Ακριβής χρόνος απόπλου *                                    |                               |
|                               |                     |                                          |                 | NO                                                                                                    |                                                                                 |                               |

Στην καρτέλα Στοιχεία Ταξιδιού συμπληρώνετε το πεδίο Ακριβής χρόνος κατάπλου (2) και επιλέγετε Υποβολή Ταξιδιού.

## IX.4

| 👠 Εθνική Ενιαία Ναυτιί                                     | 👠 Εθνική Ενιαία Ναυτιλιακή Ουρίδα |                                                                                                    |                             | Fri, 10 Jan 2020 13:09:42 G | reece Local Time | Fri, 10 Ja       | n 2020 11:09:42 UTC |                       |                           | EN   EL |  |  |
|------------------------------------------------------------|-----------------------------------|----------------------------------------------------------------------------------------------------|-----------------------------|-----------------------------|------------------|------------------|---------------------|-----------------------|---------------------------|---------|--|--|
|                                                            | Ταξίδιο                           | t                                                                                                    |                             |                             |                  |                  |                     |                       |                           |         |  |  |
| ssn ssn<br>Χρήστης                                         | Το μήνυμά                         | γνιμά αος κατατέθηκε ππιτιχώς στην ΕΕΝΘ στις 10/1/2020 11 08:46 τιμ UTC, Τοπική Τέρα Server: 10/1/2020 1:08:46 μμ και θα εξυπηρετηθεί με ΙΟ 49/εαc19-545c-4148-8233-9a9e770a2720. Θα ειδοποιηθείεε για την διβαση μέσω e-mail. |                             |                             |                  |                  |                     |                       |                           |         |  |  |
| <ul> <li>Εγκρίσεις</li> <li>Αιτήματα Συσγέτισης</li> </ul> | Ταξίδια                           |                                                                                                    |                             |                             |                  |                  |                     |                       |                           | n       |  |  |
| 🚊 Πλοία >                                                  | Néo To                            | αξίδι                                                                                                    |                             |                             |                  |                  |                     |                       | Αναζήτηση:                |         |  |  |
| 🖽 Ταξίδια >                                                |                                   | ● Ship Call Id ⇒                                                                                                    | Πλοίο                       | Αριθμός ΙΜΟ                 | Λιμένας          | ETA / ATA        | ETD / ATD           | Υποβληθείσες Αναφορές | Ενέργεια                  |         |  |  |
|                                                            | 0                                 | 11962                                                                                                    | TEST SHIP SAFESEANET for MS | 9999999                     | Pachi (GRPME)    | 01/01/2020 09:16 | 09/01/2020 09:16    | *                     | <b>0 1 0 1</b>            |         |  |  |
|                                                            | 0                                 | 11961                                                                                                    | TEST SHIP SAFESEANET for MS | 9999999                     | Lakkion (GRPKK)  | 01/01/2020 09:13 | 09/01/2020 09:13    | *                     | øroð                      |         |  |  |
|                                                            | 0                                 | 11941                                                                                                    | TEST SHIP SAFESEANET for MS | 9999999                     | Lakkion (GRPKK)  | 06/01/2020 08:10 | 07/01/2020 08:13    |                       | ø ø ø þ                   |         |  |  |
|                                                            | <b>2</b> °                        | 11711                                                                                                    | TEST SHIP SAFESEANET for MS | 9999999                     | Kalamata (GRKLX) | 08/01/2020 15:14 | 10/01/2020 13:09    |                       | <b>ø</b> ( <b>f</b> ) ( ) |         |  |  |